Editions du Site de Ldfa

### Documentation de Maxthon

Menus, options et caractéristiques

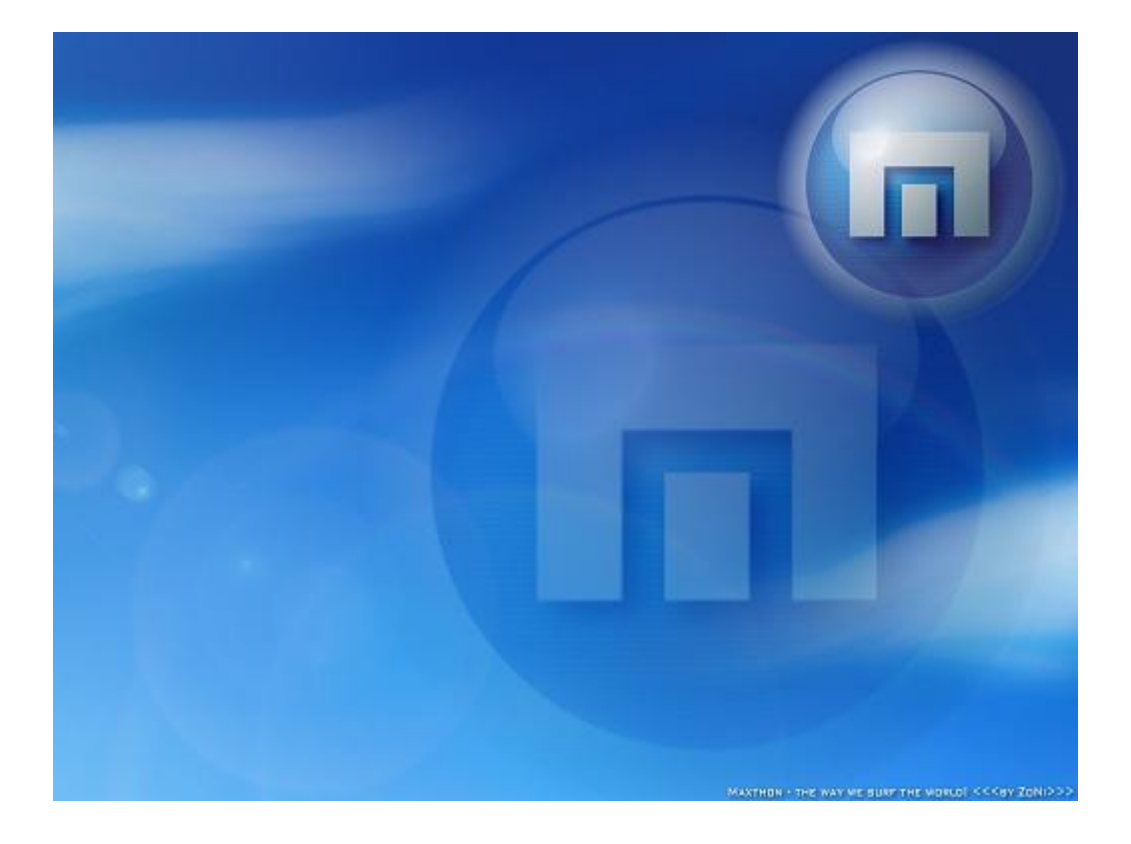

Auteurs : SiC/Cyan, Picto, Neo101, AndrewB et Seidenj.

Traducteurs français : Ernest, HPSam, Odyssée, Limerick et Ldfa.

© Copyright Maxthon International Limited, 2002-2005. Tous droits réservés.

### Table des matières

| 1. Menus de Maxthon               | 5        |
|-----------------------------------|----------|
| 1.1 Menu Fichier                  | 6        |
| 1.2 Menu Edition                  | 9        |
| 1.3 Menu Affichage                | 10       |
| 1.4 Menu Favoris                  | . 14     |
| 1.5 Menu Groupes                  | . 15     |
| 1.6 Menu Options                  | 16       |
| 1.7 Menu Outils                   | 19       |
| 1.8 Menu Fenêtres                 | 21       |
| 1.9 Menu Aide                     | 23       |
| 2. Options de Maxthon             | 25       |
| 2 1 Général                       | 26       |
| 2 1 1 Général                     | 26       |
| 2 1 2 Démarrage                   | 28       |
| 2 1 3 Fermeture                   | 29       |
| 2 2 La nage de démarrage          | 31       |
| 2 3 Les Favoris                   | 33       |
| 2.4 La barre d'adresse            | 35       |
| 2 4 1 Général                     | 35       |
| 2 4 2 Services                    | 36       |
| 2 4 3 Alias d'I IRI               | 37       |
| 2.4.0 Alias d'ORE                 | 38       |
| 2.6 Les onglets                   | 40       |
| 2.6 1 Gánáral                     | 40       |
|                                   | 12       |
| 2.6.3 Apparence                   | 42       |
| 2.0.0 Apparence                   | 44       |
| 2.7 Les Fopups                    | 40       |
| 2.9 Eprogistror                   | 40<br>50 |
| 2.0 Enregistrel                   | 50       |
| 2.9 Le lueur de publicites        | 51       |
| 2.9.1 General                     | 51       |
| 2.9.2 Fillie de Popup             | 53       |
| 2.9.3 Fille de contenu            | 54       |
|                                   | 55       |
| 2.10 Les flux RSS                 | . 50     |
|                                   | . 58     |
|                                   | 58       |
|                                   | 59       |
| 2.12 Les raccourcis clavier       | 61       |
|                                   | . 62     |
|                                   | 63       |
| 2.15 Les Plugins                  | 64       |
| 2.15.1 Plugin de Maxthon          | . 64     |
| 2.15.2 Plugins d'IE               | 65       |
| 2.16 Les outils externes          | . 66     |
| 2.17 Avance                       | 68       |
| 2.17.1 Navigation en cours        | . 68     |
| 2.17.2 Machine virtuelle Java     | . 69     |
| 2.17.3 Nécessite une confirmation | 69       |
| 2.17.4 Options diverses           | . 69     |

| 3. Caractéristiques de Maxthon                                  | 71 |
|-----------------------------------------------------------------|----|
| 3.1 Alias d'URL                                                 | 72 |
| 3.1.1 Configuration des alias d'URL                             | 72 |
| 3.2 Recherche rapide                                            | 74 |
| 3.2.1 Configuration de la recherche rapide                      | 74 |
| 3.2.2 Utilisation de la Recherche rapide                        | 75 |
| 3.3 Touches d'URL                                               | 77 |
| 3.3.1 Configuration des touches d'URL                           | 77 |
| 3.3.2 Utilisation des touches d'URL                             | 77 |
| 3.4 Traductions et services                                     | 78 |
| 3.4.1 Configuration de traductions et services                  | 78 |
| 3.4.2 Utilisation de tradutions et services                     | 79 |
| 3.5 Proxy                                                       | 80 |
| 3.5.1 Configuration des services Proxy                          | 80 |
| 3.5.2 Configuration du "Bypass"                                 | 81 |
| 3.5.3 Utilisation des serveurs Proxy                            | 81 |
| 3.6 Tueur de pub                                                | 82 |
| 3.6.1 Configuration des filtres                                 | 82 |
| 3.6.1.1 Filtres de Popup                                        | 82 |
| 3.6.1.2 Filtre de contenu                                       | 83 |
| 3.7 Outils externes                                             | 84 |
| 3.7.1 Comment paramétrer les Outils externes :                  | 84 |
| 3.8 Groupes                                                     | 86 |
| 3.8.1 Vous pouvez créer les groupes de 3 manières différentes : | 86 |
| 3.8.1.1 A partir des options de Maxthon                         | 86 |
| 3.8.1.2 A partir du menu Groupes                                | 87 |
| 3.8.1.3 A partir du menu contextuel de l'onglet                 | 87 |
| 3.8.2 Utilisation des groupes :                                 | 87 |
| - · ·                                                           |    |

# - Documentation de Maxthon -

### Bienvenue sur l'aide de Maxthon !

Vous pourrez trouver ici toutes la documentation d'aide en français de Maxthon.

Elle a été traduite en français à partir l'excellente version anglaise de <u>Neo101</u> par Ernest, HPSam, Odyssée, Limerick et Ldfa au cours de ces 2 derniers mois de vacances (Juillet/Août 2005).

- Menus de Maxthon
- Options de Maxthon
- <u>Caractéristiques de Maxthon</u>

Adresses utiles : <u>Site officiel de Maxthon</u> <u>Forum francophone de Maxthon</u> <u>Le Portail de Ldfa</u> <u>Neo101.nl</u>

# 1. Menus de Maxthon

Tous les menus de Maxthon sont décris ici.

- Menu Fichier
- Menu Edition
- Menu Affichage
- Menu Favoris
- Menu Groupes
- Menu Options
- Menu Outils
- Menu Fenêtres
- Menu Aide

### **1.1 Menu Fichier**

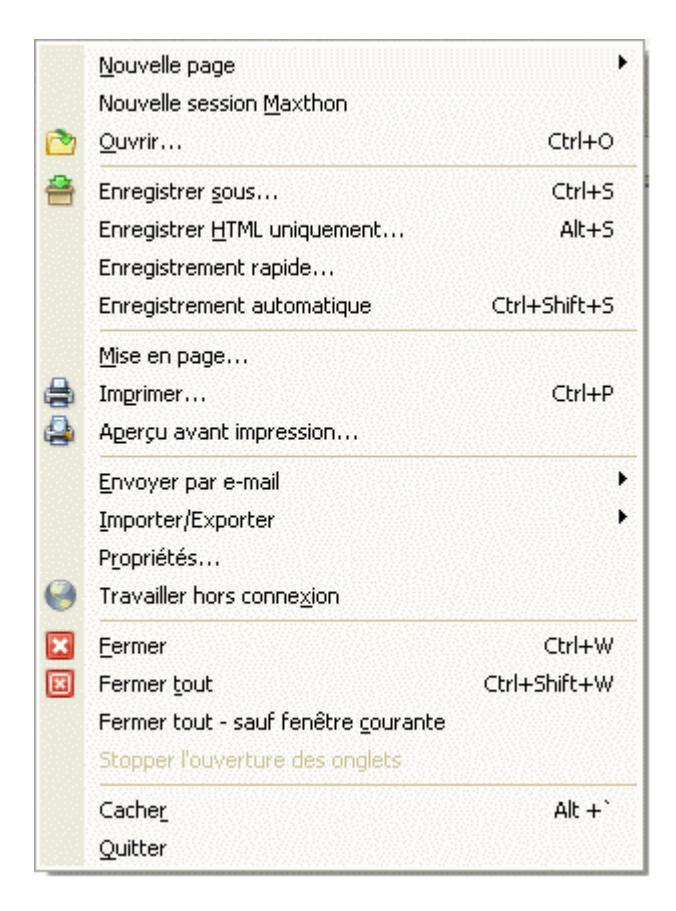

#### Nouvelle Page Ctrl + N

Ouvre un nouvel onglet.

Vous pouvez ouvrir une page vierge, votre page d'accueil, l'URL de la page en cours ou une URL à partir du presse-papier. Ceci ouvrira l'URL présente dans votre presse-papier.

• Vous pouvez également ouvrir un nouvel onglet avec les mouvements de la souris ou avec un double clic gauche sur la barre d'onglets.

#### **Nouvelle session Maxthon**

Ouvre une nouvelle instance de Maxthon. Vous pouvez désactiver cette option dans **Options de Maxthon > Général > N'autoriser qu'une seule instance de Maxthon**.

#### Ouvrir... Ctrl + O

Affiche une boîte de dialogue pour vous permettre d'ouvrir ou de parcourir une adresse Web, un fichier ou un dossier. Maxthon l'ouvrira.

#### Enregistrer sous... Ctrl + S

Enregistre la page Web en cours sous un autre nom ou avec une autre extension. Ceci enregistrera la page Web entièrement en utilisant les fonctions internes d'Internet Explorer. Il est recommandé d'utiliser la fonction 'Enregistrement rapide' pour enregistrer les pages Web.

#### Enregistrer HTML uniquement... Alt + S

Enregistre la page Web en cours, mais uniquement la partie HTML (le texte). Ceci n'enregistrera pas les images ou les autres éléments.

#### **Enregistrement rapide**

Enregistre rapidement la page Web en cours en incluant les images graphiques. Cette méthode est plus rapide que la fonction 'Enregistrer sous...' et elle doit mieux fonctionner sur plus de pages, même si elle fait la même chose.

#### Enregistrement automatique Ctrl + Alt + S

Cette fonction enregistrera la page Web en cours dans le répertoire par défaut sans aucune boîte de dialogue ou message de confirmation. L'enregistrement automatique propose 4 options : la page Web est enregistrée au format HTML, au format MHT, au format HTML uniquement ou en enregistrement automatique.

Vous pouvez modifier ces réglqges dans le menu **Options > Option de Maxthon > Enregistrement**.

#### Mise en page...

Ouvre une boîte de dialogue pour la mise en page (si vous voulez imprimer la page).

#### Imprimer... Ctrl + P

Ouvre la boîte de dialogue standard d'impression de Windows.

#### Aperçu avant impression...

Affiche la boîte de dialogue standard d'apperçu avant impression de la page en cours.

#### Envoyer par e-mail

Envoi la page ou le lien en cours par e-mail.

#### Importer/Exporter

Importe ou exporte les Favoris de Maxthon. Importe ou exporte également la liste des Proxy de Maxthon.

Exporter les Favoris vers un format IE ne fonctionne pas avec Windows XP SP2 ! Vous devez utiliser le format de Maxthon.

#### Propriétés...

Affiche la boîte de dialogue des propriétés de la page en cours.

#### Travailler hors connexion

Bascule Maxthon en mode hors connexion. Vous ne pourrez pas consulter de nouvelles pages avant de retourner en mode connecté.

#### Fermer Ctrl + W

Ferme l'onglet en cours. Vous pouvez également double cliquer sur le titre de l'onglet actif dans la barre des onglets pour fermer la page Web en cours.

#### Fermer tout Ctrl + Shift + W

Fermer tous les onglets ouverts.

#### Fermer tout, sauf fenêtre courante

Ferme tous les onglets sauf l'onglet en cours.

#### Stopper l'ouverture des onglets

Lors du chargement d'un groupe, vous pouvez stopper le chargements des éléments du groupe. Ceci n'arrête pas le chargement d'une page, mais seulement le chargement des nouveaux onglets.

#### Cacher Alt + '

Cache le programme complétement. Maxthon n'affichera plus son icône dans la barre des tâches ou dans loa zone de notification. Appuyez sur la touche de nouveau pour afficher Maxthon.

Vous pouvez modifier/activer la touche dans le menu **Options > Options de Maxthon > Général > Activer la touche "Patron !"** 

#### Quitter

Ferme Maxthon.

Vous pouvez afficher ou supprimer la boîte de dialogue de confirmation dans le menu Options
 > Options de Maxthon > Avancé > Nécessite une confirmation en cochant Quitter le programme.

### **1.2 Menu Edition**

|    | Annuler Fermer                                          |        |  |  |
|----|---------------------------------------------------------|--------|--|--|
|    | Couper                                                  | Ctrl+X |  |  |
| D) | Copier                                                  | Ctrl+C |  |  |
|    | C <u>o</u> ller                                         | Ctrl+V |  |  |
|    | Sélectionner tout                                       | Ctrl+A |  |  |
|    | <u>R</u> echercher (dans cette page)<br>E <u>d</u> iter | Ctrl+F |  |  |

#### Annuler fermer Alt + Z

Réouvre le dernier onglet fermé. Vous pouvez annuler la fermeture d'un onglet en utilisant cette fonction. La flèche en bout de ligne permet d'accéder à la liste des derniers onglets fermés, et de réouvrir directement l'un des derniers onglets fermés.

#### Couper Ctrl + X

Coupe la sélection vers le presse papier.

#### Copier Ctrl + C

Copie la sélection vers le presse papier.

#### Coller Ctrl + V

Colle le contenu du presse papier à la position du curseur.

#### Sélectionner tout Ctrl + A

Sélectionne la page entière.

#### Rechercher (dans cette page)... Ctrl + F

Ouvre la boîte de dialogue de recherche.

#### Editer

Edite la page ou le fichier en cours avec l'éditeur html par défaut définit dans 'Options > Options Internet > Programmes > Editeur HTML'

### 1.3 Menu Affichage

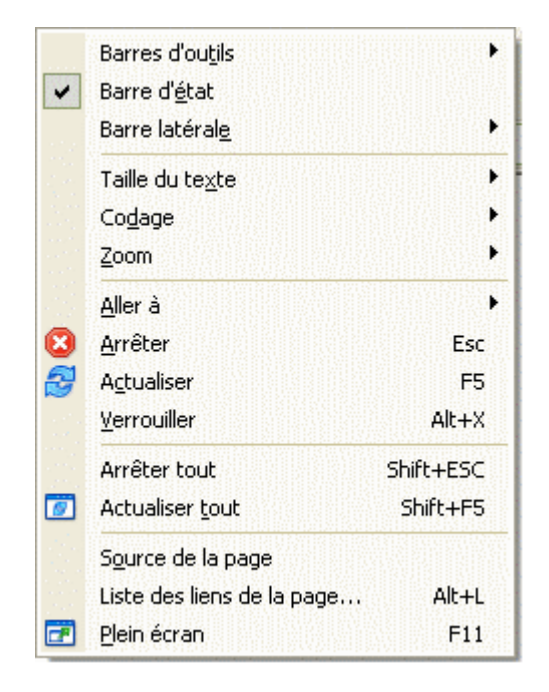

#### **Barres d'outils**

Sélectionne les barres d'outils de Maxthon à afficher ou cacher.

#### Barre de menu Ctrl + F11

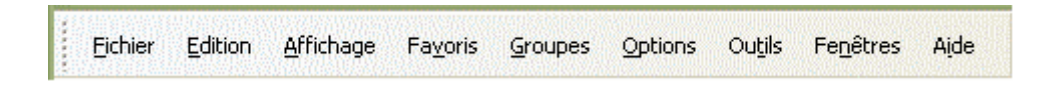

#### **Boutons standard**

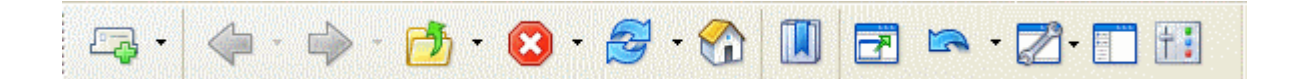

#### Adresse

La barre d'adresse de Maxthon a quelques fonctions spéciales, telles que la Recherche rapide, les alias d'URL et les Services Web.

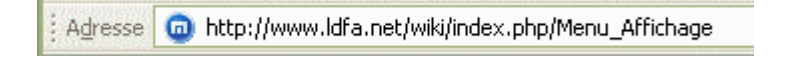

#### Système

Affiche les boutons spéciaux tels que Fermer, Fermer tout, Onglet suivant, Onglet précédent, Réduire, Restaurer.

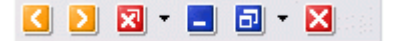

#### **Outils externes**

Favoris

Plugins

Affiche la barre avec les outils externes définis dans **Options > Options de Maxthon > Outils externes** 

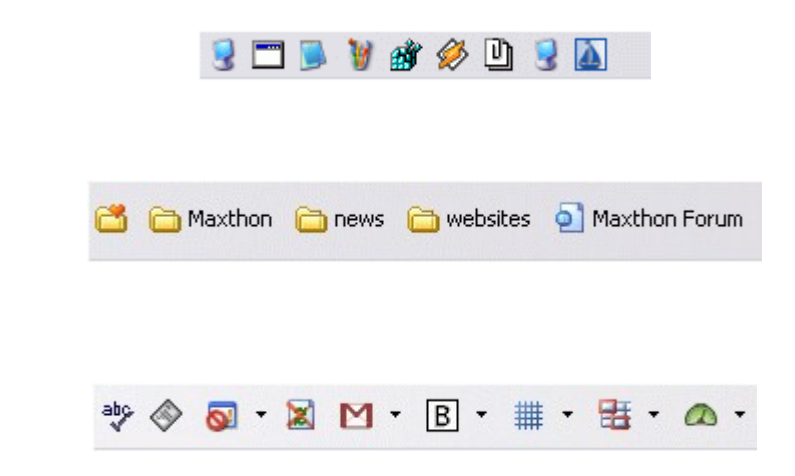

#### Verrouiller les barres d'outils

Bloque les barres d'outils, ainsi vous ne pouvez plus les déplacer ni les redimensionner avec la souris.

#### Texte sous les boutons

Affiche une info-bulle, sous les boutons standard, qui indique la fonction du bouton.

#### Personnaliser...

Personnalise la barre d'outils, la barre de menu et la barre d'état.

| Personnaliser                     |                 | X                  |
|-----------------------------------|-----------------|--------------------|
| Barre d'outils Menu des commandes | Barre d'état    |                    |
| Boutons disponibles :             | I               | Boutons courants : |
| Séparateur 🏼 🔤                    |                 | 🛃 Plein écran      |
| Rechercher                        |                 | Annuler            |
| 🕑 Historique                      | <u>&gt;&gt;</u> | Z Utilitaires      |
|                                   | <<              | Barre latérale     |
| Ressources                        |                 | 1 Options          |
| lmprimer                          |                 |                    |
|                                   |                 |                    |
|                                   |                 | Monter Descendre   |
| Options de texte :                |                 | Options d'icône :  |
| Pas de texte sous les icônes 🛛 🔽  |                 | Grandes icônes 🛛 🔽 |
|                                   |                 |                    |
|                                   |                 | OK Cancel          |

#### Personnaliser la barre des boutons système

Tout est dans le nom.

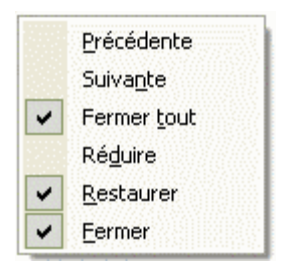

#### Barre d'état

Affiche la barre d'état en bas de la fenêtre. Dessus vous pouvez :

- voir l'état actuel de la page,
- accéder rapidement au tueur de pub, au mode hors connexion, activer/désactiver tous les filtres, activer les nouvelles fenêtres, ouvrir les liens dans une nouvelle fenêtre et au Post-it,
- voir l'indicateur RSS, votre IP actuelle, la vitesse du réseaux, la mémoire disponible et le nombre d'onglets.

Vous pouvez personnaliser la barre d'état en faisant un clic-droit dessus.

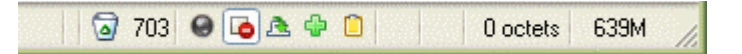

#### **Barre latérale**

Ouvre la barre latérale (à gauche) contenant **la Recherche, l'Historique, les Dossiers, les Ressources, les Flux RSS** ou les plugins de barre latérale.

#### Taille du texte

Définit la taille du texte utilisée par Maxthon pour afficher les pages Web.

#### Codage

Définit l'encodage de la page Web actuelle (à utiliser si la sélection automatique n'a pas fonctionné).

#### Zoom

Zoom avant/arrière des pages pour une meilleure lecture. Vous pouvez utiliser *Ctrl* + '+' pour un zoom +20%, *Ctrl* + '-' pour un zoom -20% et *Ctrl* + '\*' pour revenir à la taille originale.

#### Aller à

Renvoie à la page précédente, suivante ou de démarrage.

#### Arrêter Esc

Arrête le chargement de la page en cours.

#### Actualiser F5

Actualise la page en cours.

#### Verrouiller Alt + X

Verrouille l'onglet en cours. Un onglet Verrouillé ne sera pas fermé par "Fermer tout" ou "Fermer les autres". Une icône représentant un cadenas sera affichée sur l'onglet.

1 Vous pouvez également faire un clic-droit sur l'onglet et sélectionner "Verrouiller l'onglet".

#### Arrêter Tout Shift + Esc

Arrête le chargement de toutes les pages.

#### Actualiser tout Shift + F5

Actualise toutes les pages.

#### Source de la page

Affiche le code source de la page actuelle.

#### Liste des liens de la page... Alt + L

Liste tous les liens de la page en cours dans un Popup. Vous pouvez filtrer, rechercher, télécharger les liens et bien plus encore.

#### Plein écran F11

Bascule en mode plein écran, il ne reste que la barre latérale et celle des onglets (si affichée avant). Maintenant, vous avez plus d'espace disponible pour afficher les pages Web. Vous pouvez utiliser les mouvements de la souris pour naviguer facilement en mode plein écran.

Vous pouvez faire réaparaître temporairement les menus et barres d'outils en déplaçant votre souris au sommet de l'écran.

### 1.4 Menu Favoris

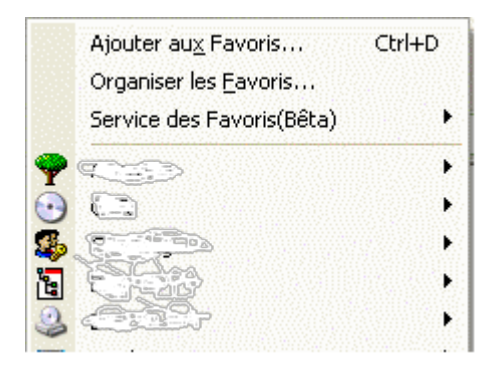

#### Ajouter aux Favoris Ctrl + D

Ouvre une boîte de dialogue pour ajouter l'URL en cours à vos Favoris.

#### Organiser les Favoris...

Ouvre une boîte de dialogue. Vous pouvez créer de nouveaux répertoires, renommer, déplacer et supprimer des URL.

#### Service des Favoris

Ceci est une option spéciale réservée aux membres du Service d'appréciation (les personnes qui ont fait un don).

Vous pouvez envoyer et télécharger vos favoris sur le serveur de Maxthon, de façon à pouvoir installer vos Favoris sur plusieurs ordinateurs ou les sauvegarder.

#### Ajouter cette URL ici...

Ajoute un Favori.

#### **Ouvrir tous les Favoris**

Attention! ceci ouvrira tous vos Favoris ! ;-)

# 1.5 Menu Groupes

|   | Organiser les groupes                         |  |  |  |  |
|---|-----------------------------------------------|--|--|--|--|
|   | Enregistrer les onglets en cours comme groupe |  |  |  |  |
|   | Ajouter au groupe                             |  |  |  |  |
|   | 1. 2005-7-29_13-50-41                         |  |  |  |  |
|   | 2. 2005-8-1_17-1-48                           |  |  |  |  |
| • | 3. maxthon                                    |  |  |  |  |

#### Groupes

Un groupe est un ensemble d'URL qui peuvent être lancées en même temps, de cette façon, vous pouvez lancer un groupe de favoris en une seule fois.

#### Organiser les groupes...

Ajouter, supprimer ou modifier les groupes.

- Vous pouvez paramétrer le groupe qui sera lancé au démarrage de Maxthon, en cochant la case à cocher devant le nom d'un groupe dans le menu Groupes -> Organiser les groupes.... Après avoir paramétré un groupe de démarrage, vous devez paramétrer le mode de démarrage de Maxthon dans Options de Maxthon -> Page de démarrage -> Ouvrir le groupe.
- Vous pouvez faire en sorte que l'onglet d'un site web dans un groupe ait un nom prédéfini en cochant la case devant le nom du site Web.

#### Enregistrer les onglets en cours comme groupe...

Ajoute tous les onglets ouverts à un groupe. Ceci est un moyen facile de créer un groupe, il suffit de donner un nom au groupe et c'est fait !

#### Ajouter au groupe

Ajouter une seule page Web à un groupe. Une boîte de dialogue apparait dans laquelle vous pouvez modifier le nom de la page et l'URL. Vous pouvez aussi faire un clic-droit sur l'onglet de la page et sélectionner **Envoyer vers -> Groupe** pour ajouter la page Web à un groupe existant.

# 1.6 Menu Options

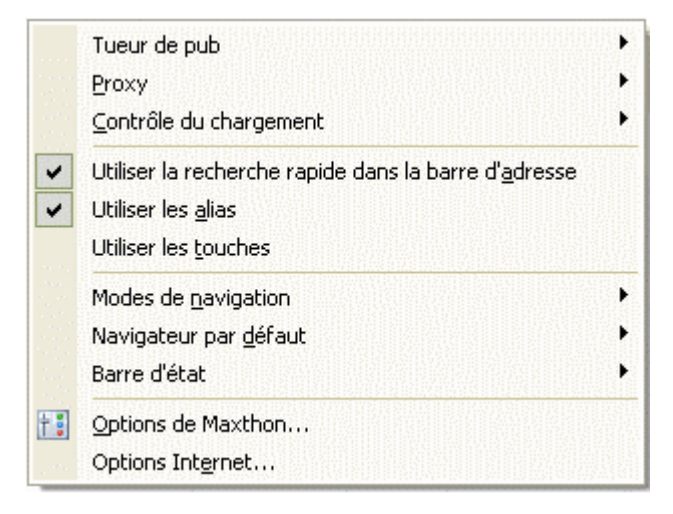

#### Tueur de pub

Le tueur de pub est un système interne de Maxthon qui bloque les publicités envoyées par les sites. Vous pouvez trouver toutes les options du Tueur de pub dans le menu **Options > Options de Maxton > Tueur de pub.** 

Il s'agit du même menu que celui auquel vous pouvez accéder par l'icône "Activer/désactiver tous les filtres" située sur la barre d'état.

#### Proxy

Ici vous pouvez ajouter, modifier, supprimer des serveurs Proxy. Ajoute des serveurs Proxy à la liste située sous le dossier Proxy.

Si vous avez déjà installé des serveurs Proxy, vous devez utiliser une des deux manières suivantes pour activer ou désactiver les serveurs Proxy :

- 1. Utiliser la commande du menu **Options > Proxy** pour activer ou désactiver les serveurs Proxy.
- 2. Utiliser le bouton **'Proxy'** (si vous l'avez installé, bien sûr !) de la barre d'outils principale, pour passer rapidement d'un Proxy à un autre.

#### Contrôle du chargement

Ici vous pouvez définir ce que vous voulez que Maxthon affiche, permette ou non. Cochez ou décochez :

- Charger les images, les vidéos ou le son.
- **Autoriser** la lecture des scripts, des applets Java, des contrôles ActiveX ou les animations Flash.

<sup>3</sup> Rappelez-vous que désactiver l'option 'Flash' affectera le comportement de tous les navigateurs basés sur Internet Explorer que vous utilisez sur votre PC !

Si vous désactivez les ActiveX, les animations Flash ainsi que les vidéos et sons intégrés dans les pages web ne fonctionneront plus.

#### Utiliser la recherche rapide dans la barre d'adresse

Maxthon vous permet de saisir directement les mots-clé de vos recherches dans la barre d'adresse.

Si le moteur de recherche par défaut (défini par l'étoile ("\*") dans la colonne 'Alias' de la boîte de dialogue **Options de Maxthon > Recherche** est Google, la barre d'adresse de Maxthon devient l'équivalent de la barre de recherche utilisée par Google.

#### **Utiliser les alias**

Les adresses de certains sites Web sont tellement longues qu'il est difficile de les retenir. Comment avoir un accès plus rapide à ces sites sans taper leur adresse si compliquée ?

- Pour résoudre le problème vous pouvez les ajouter à vos favoris.
- Une autre solution est d'utiliser les Alias d'adresse URL. Ce nom veut tout dire. La fonction 'Alias d'URL' de Maxthon vous permet d'attribuer un alias à une adresse URL. Lorsque vous saisirez cet alias. Maxthon retrouvera l'adresse compliquée et l'ouvrira pour vous, à condition que vous ayez défini l'alias dans Options > Options de Maxthon > Barre d'adresse > Alias .

Un alias peut être alphabétique ou numérique, voire une combinaison des deux. Exemple : définir 'pj' comme alias pour le site : http://www.pagesjaunes.fr/pj.cgi?.

Noter que la définition d'un alias peut être effectuée par un clic-droit sur le nom d'un onglet et en choisissant : Définir un alias d'Url....

#### **Utiliser les touches**

Les touches de fonction F2 à F12 peuvent être affectées au lancement de l'adresse d'un site dans le menu Options > Options de Maxthon > Clavier .

L'appui sur la touche affectée lancera le site pré-programmé à cet endroit.

**Précision** - N'oubliez pas que les touches F5 (actualiser) et F11 (plein écran) sont utiles. Affecter une adresse URL à l'une ou l'autre de ces deux touches aura pour effet de ne plus permettre l'actualisation (F5) ou de passer en plein écran (F11). Bien sûr, vous restez maître de vos choix en la matière.

#### Modes de navigation

Ils sont de trois sortes :

- 1. Par défaut : Les liens s'ouvrent dans le même onglet, les nouveaux onglets s'ouvrent en arrière-plan.
- 2. Standard : Les liens s'ouvre dans le même onglet, les nouveaux onglets s'ouvrent au premier plan.
- 3. Nouveau : Les liens s'ouvrent dans un nouvel onglet, les nouveaux onglets s'ouvrent en arrière-plan.

#### Navigateur par défaut

Vous pouvez indiquer ici (à votre système) que Maxthon est votre navigateur par défaut. *Tous les programmes ne lanceront pas Maxthon par défaut parcequ'ils ont, en eux ("codé en dur") Internet Explorer comme navigateur à lancer par défaut.* Vous pouvez également, dans ce menu, remettre le dernier navigateur que vous aviez par défaut.

#### Barre d'état

Permet d'organiser la barre d'état et d'interdir le défilement des messages. Cochez cette option pour ne plus 'jamais' voir les messages affichés par les pages Web dans votre barre d'état (cette option est réversible, bien sûr !).

#### **Options de Maxthon**

Vous pouvez modifier ici toutes les options de Maxthon.

Nous vous recommandons de consulter l'**aide spéciale** sur ce sujet en allant voir les <u>Options</u> <u>de Maxthon</u>.

#### **Options Internet...**

Configurez ici vos options d'Internet Explorer.

# 1.7 Menu Outils

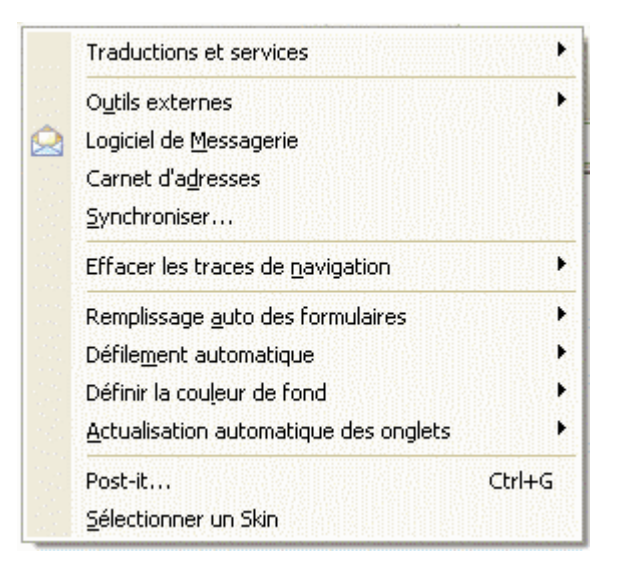

#### **Traductions et services**

Vous pouvez configurer ici vos outils de traduction et de service comme Google, Alexa, WorldLlingo.

'Configuration...' ouvrira la boîte de dialogue des 'Options de Maxthon'.

#### **Outils externes**

Il est très pratique d'avoir ses applications favorites sous la main lorsqu'on navigue sur le Web ! Ce serait encore beaucoup mieux si on pouvait les démarrer et les arrêter automatiquement avec Maxthon ! OUI ! Bingo. Bien, en activant les caractéristiques des *'Outils externes'*, Maxthon peut vous offrir les convenances ultimes auxquelles vous avez toujours rêvé !

#### Logiciel de Messagerie

Ouvre votre logiciel de Messagerie par défaut (Outlook Express par exemple).

#### **Carnet d'adresses**

Ouvre votre carnet d'adresse.

#### Synchroniser...

Synchronise les sites Web pour le mode hors connexion.

#### Effacer les traces de navigation

Efface tout ou partie des traces laissées par la navigation sur le Net. Après une certaine période de navigation sur le Net, il devrait y avoir sur votre disque dur, un certain nombre d'informations que vous ne souhaitez pas conserver. Maxthon fournit une fonction d'effacement pour supprimer ces informations.

#### Remplissage auto des formulaires

La fonctionnalité de remplissage automatique des formulaires simplifie la saisie des formulaires d'inscription Email, forum ou de tous les autres formulaires d'inscription présents sur le Web. Il peut enregistrer les informations du formulaire en cours uniquement ou les enregistrer dans un formulaire général.

#### Défilement automatique

Maxthon propose des fonctionnalités de défilement automatique, qui permettent un défilement vers le bas sur une seule page ou sur plusieurs pages à une vitesse prédéfinie, ainsi vous n'avez pas besoin de vous déplacer manuellement.

#### Définir la couleur de fond

Vous pouvez définir la couleur de fond par défaut de la page en cours, de toutes les fenêtres ou automatiquement.

L'option 'Choisir la couleur de fond' ouvrira une boîte de dialogue qui vous permettra de choisir la couleur.

① Cette couleur n'est pas visible sur toutes les pages !

#### Actualisation automatique des onglets

Les pages Web s'actualisent toutes les 60 secondes ou suivant la fréquence que vous avez définie.

#### Post-it Ctrl + G

Post-it (texte). Possède une option de transparence et supporte les onglets. Utile pour stocker rapidement des informations. Vous pouvez également exécuter des scripts sur la page en cours.

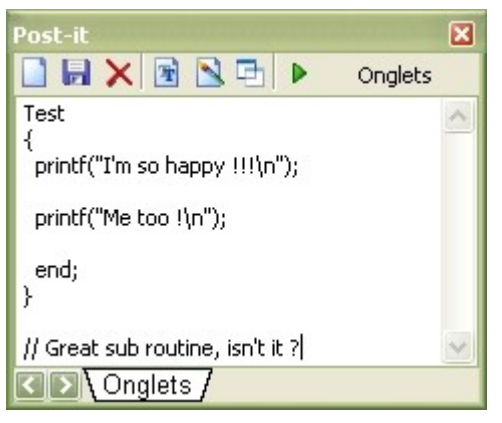

#### Sélectionner un Skin

Ouvre la boîte de dialogue Skin des Options de Maxthon afin de pouvoir choisir et sélectionner un skin. Vous trouverez plus d'informations sur le site des <u>Skins de Maxthon</u>.

### 1.8 Menu Fenêtres

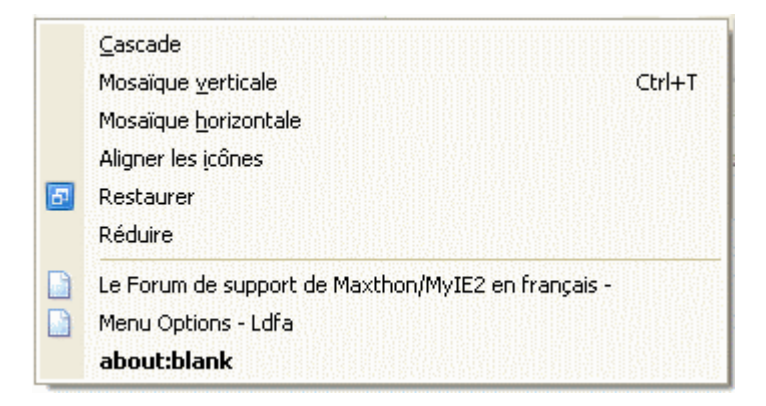

#### Cascade

Positionne tous les sites web ouverts en "cascade".

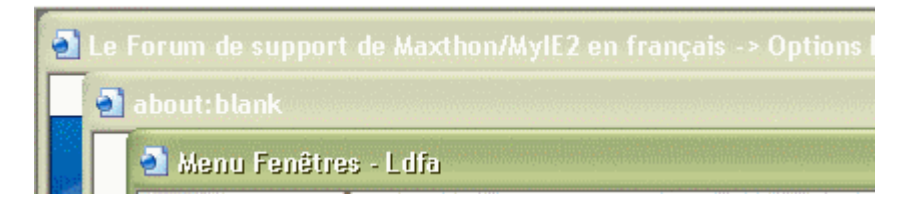

#### Mosaïque verticale Ctrl + T

Positionne les fenêtres verticalement.

Vous pouvez les disposer verticalement comme cela vous arrange, en tirant sur les bords avec votre souris !

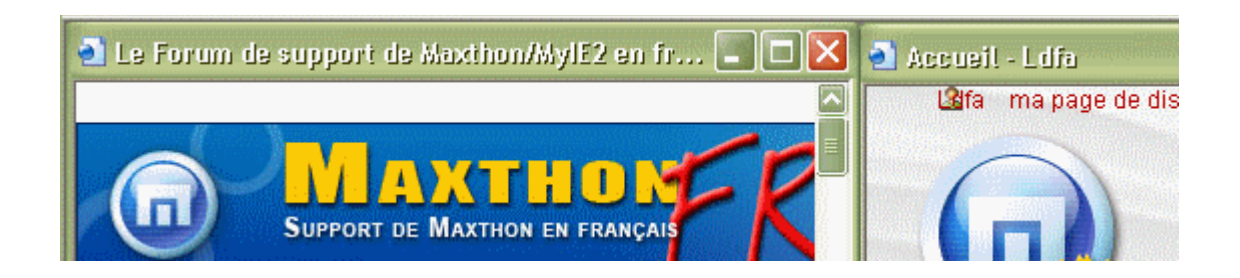

#### Mosaïque horizontale

Positionne les onglets horizontalement. Vous pouvez les disposer horizontalement comme cela vous arrange, en tirant sur les bords avec votre souris !

#### Aligner les icônes

Si vous avez réduit les onglets et les avez placés quelque part dans l'écran, la sélection de la commande *Aligner les icônes* placera toutes les onglets réduits **en bas de l'écran**.

#### Restaurer

Restaure la taille de l'onglet (qui a été au préalable réduit) en cours.

#### Réduire

Réduit au minimum l'onglet en cours.

L'icône de ce site reste à sa position dans la barre des onglets, mais la fenêtre est réduite en bas de l'écran. Il faut cliquer sur l'icône la plus à gauche pour que l'onglet retrouve sa taille initiale.

#### Pages web ouvertes

Vous pouvez afficher le nom des pages Web actuellement ouvertes.

*Précision importante* : Si vous avez choisi une des options ci-dessus, vous vous apercevrez qu'il est fastidieux de repasser sur chaque onglet pour le restaurer.

Dans ce cas, n'hésitez pas à utiliser le bouton "Agrandir tout" se trouvant dans la barre système.

### 1.9 Menu Aide

A propos de Maxthon... Aide de Maxthon Astuce du jour... Rechercher une mise à jour... Faites un don (merci) Service d'appréciation... Promouvoir Maxthon Envoyer un compte rendu à l'auteur Site Web de Maxthon Forum de Maxthon

#### A propos de Maxthon...

Ouvre une boite de dialogue avec diverses informations, comme le numéro de la version utilisée.

#### Aide de Maxthon

Ouvre l'aide en ligne, dont celle où vous êtes actuellement.

#### Astuce du jour...

Affiche l'astuce du jour.

#### Rechercher une mise à jour...

Ouvre la boîte de dialogue de mise à jour qui vous permet d'installer les mises à jour de Maxthon.

#### Faire un don (merci)

Maxthon est gratuit, ce qui signifie que vous pouvez l'utiliser gratuitement pour une activité non-commerciale. Si vous appréciez Maxthon, vous pouvez envoyer un don qui aidera Maxton à devenir le meilleur navigateur. Vous trouverez plus d'informations sur la page <u>Dons</u> <u>& promotion</u>.

#### Service d'appréciation...

Pour vous remercier de votre "don", vous aurez accès à notre "Service d'appréciation", qui fera apparaître votre nom dans la boite "A propos de Maxthon" et permettra l'accès à divers autres services. Vous trouverez plus d'informations en consultant la page <u>FAQ</u>.

#### **Promouvoir Maxthon**

Ouvre la page de promotion de Maxthon, avec les bannières et autres. C'est là que vous pouvez dire tout le bien que vous pensez de Maxthon.

#### Envoyer un compte-rendu à l'auteur

Ouvre une fenêtre avec les informations sur votre système, au moment du "bug", que vous pouvez envoyer à l'auteur de Maxthon avec votre rapport d'erreur.

#### Site Web de Maxthon

Dernières informations sur le programme, obtenir des "skins", des plugins et plus encore... Nota : Maxthon se souviendra du langage que vous avez sélectionné sur le site de Maxthon.

#### Forum de Maxthon

Lorsque vous avez une question, c'est l'endroit où vous pourrez trouver une réponse... (en anglais).

Pour le forum en français, il faut aller ici,

# 2. Options de Maxthon

Ce sont toutes les options du menu Options -> Options de Maxthon.

Vous pouvez trouver toutes les options de configuration ici.

- <u>Général</u>
- La page de démarrage
- Les Favoris
- La barre d'adresse
- <u>Rechercher</u>
- Les onglets
- Les Popups
- <u>Télécharger</u>
- Enregistrer
- Le tueur de publicités
- Les flux RSS
- Les mouvements de la souris
- Les raccourcis clavier
- Les Proxies
- Les Skins
- Les Plugins
- Les outils externes
- <u>Avancé</u>

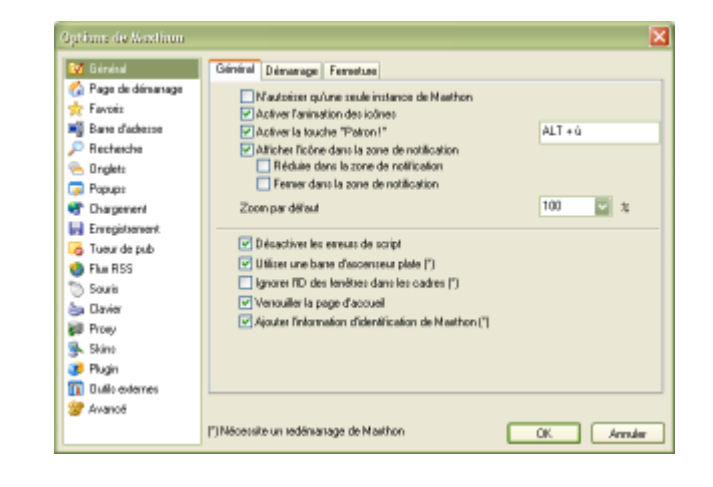

# 2.1 Général

### 2.1.1 Général

Ce panneau présente les options générales de Maxthon

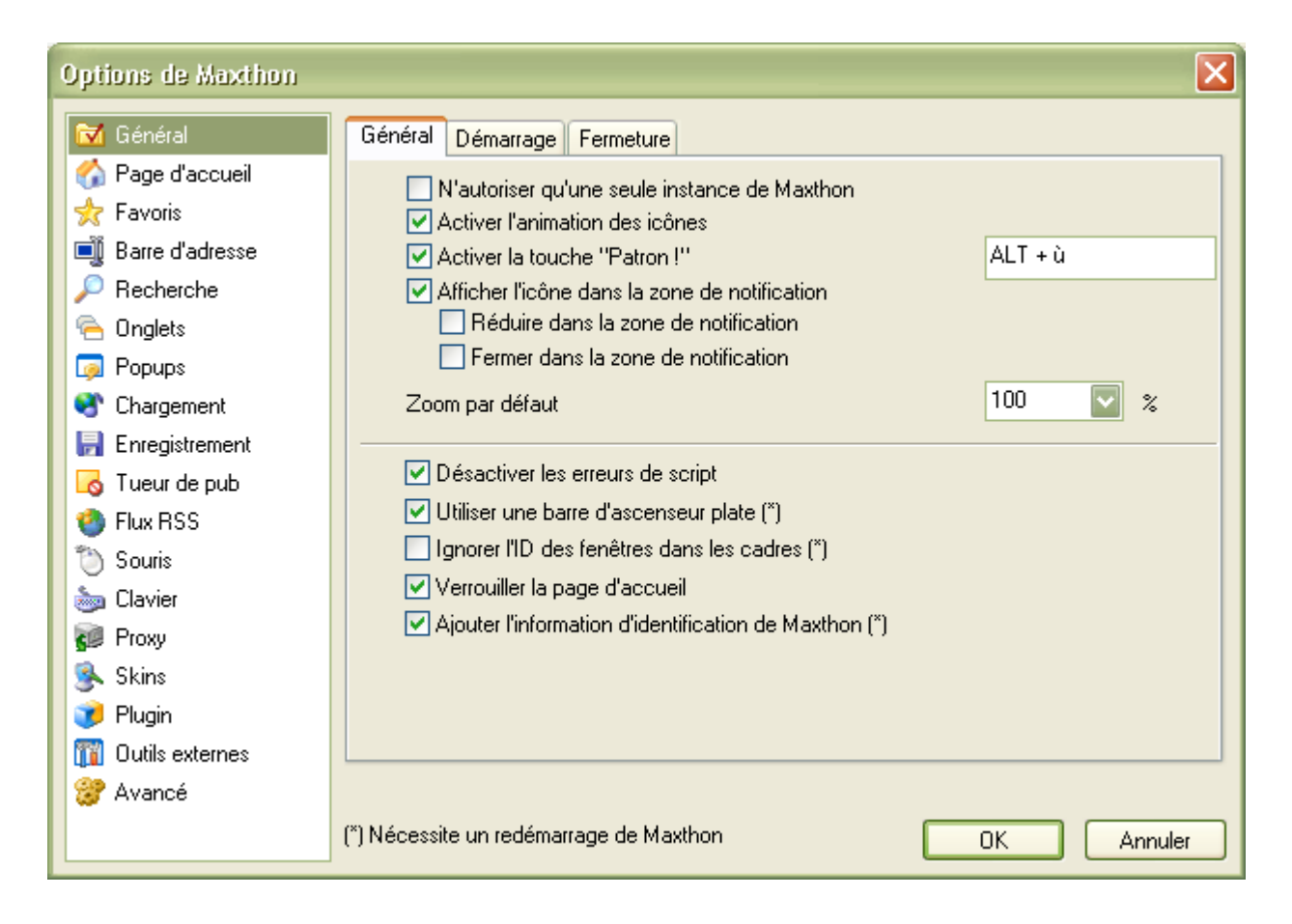

#### N'autoriser qu'une seule instance de Maxthon

Si cette option est cochée, vous ne pourrez pas lancer Maxthon une deuxième fois. Si vous cliquez sur le raccourci de Maxthon une deuxième fois, il n'ouvrira pas une nouvelle instance Maxthon, mais passera en avant plan le Maxthon déjà actif.

#### Activer l'animation des icônes

L'icône dans la barre d'onglet et de titre change de couleur lors du chargement d'une page.

#### Activer la touche "Patron !"

Cette option vous permet de cacher rapidement Maxthon à votre patron. Maxthon n'est plus visible ni dans la zone de notification ni dans la barre de tâches. Vous ne pouvez le réafficher que si vous appuyez sur la touche que vous avez définie ici.

#### Afficher l'icône dans la zone de notification

Si vous cochez cette option vous voyez une icône de Maxthon dans la zone de notification. Si vous faites un clic-droit sur cette icône vous avez un accès rapide à vos programme extérieurs, au "Post-it" et aux options de Maxthon et d'IE.

#### Réduire dans la zone de notification

Si vous cliquez sur le bouton "Réduire" (dans le coin en haut à droite), Maxthon sera visible seulement dans la zone de notification (en bas à droite de l'écran), ainsi vous ne verrez plus Maxthon sur la barre des tâches.

#### Fermer dans la zone de notification

Si vous appuyez sur le bouton "Fermer" [X] Maxthon ne se ferme pas réellement, mais il reste visible dans la zone de notification.

#### Zoom par défaut

Facteur de zoom que Maxthon appliquera, par défaut, aux pages Web que vous visitez.

#### Désactiver les erreurs de script

Si vous désactivez les erreurs de script, vous ne verrez plus la boîte de message ennuyeuse avec un message d'erreur de script. Si vous permettez cette option vous pourrez encore voir les erreurs de script si vous double-cliquez sur l'icône dans le coin gauche de la barre de statut. Il est recommandé d'activer cette option !

#### Utiliser une barre d'ascenseur plate

Si vous activez cette option, votre barre d'ascenseur semblera un peu plus plate. C'est juste un paramètre pour changer le style de la barre d'ascenseur, il n'affecte pas les performances ou quoi que ce soit d'autre.

#### Ignorez l'ID des fenêtres dans les cadres

Il est recommandé de ne pas activer ce paramètre ou les pages avec des cadres ne pourraient pas fonctionner comme elles le devraient.

#### Verrouiller la page d'accueil

Cette option s'assure que les pages Web ne peuvent pas modifier votre page d'accueil. Vous pouvez seulement changer votre page d'accueil manuellement.

#### Ajouter l'information d'identification de Maxthon

Ceci ajoutera Maxthon dans votre texte d'identification. Ceci est employé pour identifier votre navigateur, mais il n'est pas nécessaire d'activer cette option puisque les pages Web peuvent voir que vous utilisez le moteur d'IE, et cela est exigé pour le fonctionnement de certaines pages Web.

### 2.1.2 Démarrage

Maxthon effectuera les actions cochées au démarrage :

| Options de Maxthon                                                                                                    |                                                                                                    |
|----------------------------------------------------------------------------------------------------|----------------------------------------------------------------------------------------------------|
| Général<br>☆ Page d'accueil<br>☆ Favoris<br>■ Barre d'adresse                                                                                              | Général       Démarrage       Fermeture         Image: Service of the service of the service of |
| <ul> <li>Parle d'alected</li> <li>Recherche</li> <li>Onglets</li> <li>Popups</li> <li>Chargement</li> <li>Enregistrement</li> </ul>                        | <ul> <li>Tester les nouveaux messages du serveur</li> <li>Télécharger automatiquement les nouvelles mises à jour de sécurité</li> <li>Tester si Maxthon est le navigateur par défaut</li> </ul>                                                                                                    |
| <ul> <li>Tueur de pub</li> <li>Flux RSS</li> <li>Souris</li> <li>Clavier</li> <li>Proxy</li> <li>Skins</li> <li>Plugin</li> <li>Outils externes</li> </ul> | Définir Maxthon comme navigateur par défaut                                                                                                    |
| 🞯 Avancé                                                                                                    | (*) Nécessite un redémarrage de Maxthon OK Annuler                                                                                                    |

#### Ne pas ouvrir la page de démarrage si appelé par un autre programme

Si Maxthon (en tant que navigateur par défaut) est appelé par un autre programme pour ouvrir une page Web spécifique, Maxthon n'ouvrira pas votre page (ou groupe) d'accueil par défaut.

#### Rechercher une nouvelle version au démarrage

Si vous cochez cette option, Maxthon se connectera à son serveur chaque fois que vous le lancez pour vérifier s'il y a une mise à jour disponible.

#### Testez les nouveaux messages du serveur

Si vous cochez cette option, Maxthon se connectera à son serveur pour vérifier s'il y a des messages des créateurs, pour vous informer des nouvelles importantes concernant Maxthon.

#### Télécharger automatiquement les nouvelles mises à jour de sécurité

Cette option est seulement disponible pour les personnes qui ont activé le "Service d'appréciation" (*C'est-à-dire, seulement si vous avez fait un don à Maxthon*).

#### Tester si Maxthon est le Navigateur par défaut

Cochez cette option pour vérifier que Maxthon est votre navigateur par défaut.

#### Définir Maxthon comme navigateur par défaut

Si vous choisissez Maxthon comme votre navigateur par défaut, la plupart des programmes ouvriront Maxthon s'ils se connectent à une page Web.

Certains programmes ont "codé en dur" Internet Explorer en tant que navigateur à ouvrir. Il n'est pas possible pour Maxthon d'ouvrir ces liens.

Mais vous pouvez vérifier sur le forum <u>anglais</u> ou sur le forum <u>français</u> de Maxthon s'il y a une solution pour votre programme.

### 2.1.3 Fermeture

Lors de sa fermeture, Maxthon effectuera, si vous les cochez, les actions suivantes :

| Options de Maxthon                                                                                                    |                                                                                                    |
|----------------------------------------------------------------------------------------------------|----------------------------------------------------------------------------------------------------|
| Options de Maximon         Image: Général         Image: Page d'accueil         Image: Favoris         Image: Page d'adresse         Image: Page d'adresse         Image: Popups         Image: Popups </td <td>Général Démarrage Fermeture          Nettoyer la liste Annuler Fermer         Nettoyer l'historique de la barre d'adresses         Nettoyer la barre de recherche         Nettoyer l'historique de navigation         Nettoyer le cache         Nettoyer les cookies         Nettoyer les données des formulaires</td> | Général Démarrage Fermeture          Nettoyer la liste Annuler Fermer         Nettoyer l'historique de la barre d'adresses         Nettoyer la barre de recherche         Nettoyer l'historique de navigation         Nettoyer le cache         Nettoyer les cookies         Nettoyer les données des formulaires |
| 🞯 Avancé                                                                                                    | (*) Nécessite un redémarrage de Maxthon OK Annuler                                                                                                    |

#### Nettoyer la liste Annuler Fermer

Efface la liste des derniers onglets ouverts qui est utilisée par la fonction du menu "Edition -> Annuler Fermer -> Réouvrir l'onglet récemment fermé (Alt + Z).

#### Nettoyer l'historique de la barre d'adresse

Efface les adresses que vous avez saisies dans la barre d'adresse.

#### Nettoyer l'historique de la barre de recherche

Efface l'historique de la barre de recherche de Maxthon.

#### Nettoyer l'historique de navigation

Efface l'historique de votre navigation (toutes les adresses des pages Web que vous avez visitées).

#### Nettoyer le cache

Efface les fichiers enregistrés lors de votre navigation dans le dossier "Temporary Internet Files" (le cache).

#### Nettoyer les "Cookies"

Efface tous les "Cookies" (ces petits fichiers qui peuvent stocker des mots de passe, les adresses des pages visitées et d'autres informations privées).

#### Nettoyer les données des formulaires

Efface les données des formulaires enregistrées par le dispositif de "Remplissage automatique des formulaires". (cf. le menu "Outils" et <u>ici</u>).

### 2.2 La page de démarrage

Sélectionnez la page que Maxthon doit ouvrir lorsque vous démarrez Maxthon.

| Options de Maxthon |                                                     | X   |
|--------------------|-----------------------------------------------------|-----|
| 🔯 Général          | Ouvrir la page d'accueil                            |     |
| ☆ Favoris          | about:blank                                         |     |
| 🗐 Barre d'adresse  | Vierge En cours Accueil                             |     |
| 🔎 Recherche        | Ouvrir les dernières pages visitées                 |     |
| 🔁 Onglets          | Fenêtre de sélection des dernières URL visitées     |     |
| 🧔 Popups           | O Duvrir le dossier des Favori D:\Program Parcourir |     |
| Strangement        |                                                     |     |
| 📙 Enregistrement   |                                                     |     |
| 🔥 Tueur de pub     | Uuvrir le groupe maxthon                            |     |
| 🍅 Flux RSS         | 🔿 N'ouvrir aucune page                              |     |
| 🖔 Souris           |                                                     |     |
| a Clavier          |                                                     |     |
| 😥 Proxy            |                                                     |     |
| 💁 Skins            |                                                     |     |
| 🥑 Plugin           |                                                     |     |
| 🞁 Outils externes  |                                                     |     |
| 😚 Avancé           |                                                     |     |
|                    | (*) Nécessite un redémarrage de Maxthon OK Annu     | ler |

#### Ouvrir la page d'accueil

Ouvre votre page d'accueil. Vous pouvez sélectionner la page actuelle, une page vierge ou celle par défaut (définie dans Internet Explorer).

#### Ouvrir les dernières pages visitées

Si vous choisissez cette option, Maxthon ouvrira les pages qui étaient ouvertes lorsque vous avez fermé Maxthon pour la dernière fois. Si vous cochez l'option 'Fenêtre de sélection...', vous pouvez choisir les dernières pages que vous voulez ouvrir. Ainsi toutes les pages ne sont pas ouvertes automatiquement.

• Si vous préférez que Maxthon n'ouvre pas ces pages quand il est ouvert par un autre programme, cochez l'option 'Ne pas ouvrir la page de démarrage... ' dans **Général > Démarrage** 

#### **Ouvrir le dossier des Favoris**

Ceci ouvrira tous les Favoris que vous avez dans votre dossier Favoris. Si vous cochez l'option 'Seulement les meilleurs Favoris', Maxthon ouvrira seulement les Favoris que vous avez définis comme 'Meilleur Favoris'(en rouge).

#### Ouvrir le groupe

Ceci ouvrira le groupe que vous avez placé comme groupe de démarrage. Vous pouvez faire cela en cliquant sur **Groupes > Organisez les groupes...** et en cochant un groupe (du côté gauche de la fenêtre).

#### N'ouvrir aucune page

Ceci n'ouvrira aucune page. Employez cette option si vous voulez que Maxthon démarre un peu plus vite.

# 2.3 Les Favoris

Modifiez les réglages de vos Favoris

| Options de Maxthon                                                                                                    |                                                                                                    |
|----------------------------------------------------------------------------------------------------|----------------------------------------------------------------------------------------------------|
| <ul> <li>Général</li> <li>Page d'accueil</li> <li>Favoris</li> <li>Barre d'adresse</li> <li>Recherche</li> <li>Onglets</li> <li>Popups</li> <li>Chargement</li> <li>Enregistrement</li> <li>Tueur de pub</li> <li>Flux BSS</li> </ul> | <ul> <li>Utiliser le menu Favoris sur une colonne</li> <li>Afficher le menu "Ouvrir tous les Favoris de ce niveau"</li> <li>Afficher le menu "Ajouter les Favoris au dossier en cours"</li> <li>Utiliser la barre des Favoris compacte</li> <li>Afficher les fichiers cachés</li> <li>Afficher les icônes système</li> <li>Afficher les info-bulles</li> <li>Afficher le bouton "Favoris récent" sur la barre des Favoris</li> <li>Largeur maximum des menus</li> </ul> |
| <ul> <li>Souris</li> <li>Clavier</li> <li>Proxy</li> <li>Skins</li> <li>Plugin</li> <li>Outils externes</li> <li>Avancé</li> </ul>                                                                                                    | Répertoire des Favoris       Remettre les paramètres par défaut         D:\Program Files\Favoris\       Parcourir         Répertoire racine pour la barre des Favoris :       D:\Program Files\Favoris\         D:\Program Files\Favoris\       Parcourir                                                                                                    |
|                                                                                                    | (*) Nécessite un redémarrage de Maxthon OK Annuler                                                                                                    |

#### Utiliser le menu Favoris sur une colonne

Dans le menu Favoris, affiche vos Favoris dans une seule longue liste. Si vous avez beaucoup de Favoris et que vous désactivez cette option, vous verrez 2 ou 3 colonnes.

#### Afficher le menu "ouvrir tous les favoris de ce niveau"

Ceci ajoute une option dans le menu Favoris pour ouvrir tous les Favoris du niveau (répertoire) en cours.

#### Afficher le menu "Ajouter les favoris au dossier en cours"

Ceci ajoute une option dans le menu Favoris pour ajouter la page web de l'onglet en cours à l'emplacement où vous êtes dans vos Favoris.

#### Utiliser la barre des Favoris compacte

Cette option enlève toutes les icônes de votre barre des Favoris, ainsi elle est plus petite.

#### Afficher les fichiers cachés

Si vous avez des fichiers cachés dans votre répertoire des Favoris, cette option vous permettra de les voir.

#### Afficher les icônes systèmes

Si vous aimez les icônes d'Internet Explorer, vous devez activer cette option, autrement vous verrez les icônes de Maxthon devant vos Favoris.

#### Afficher les info-bulles

Cette option activera les info-bulles dans le menu Favoris, qui vous indiqueront combien de fois vous avez visité une page web ainsi que son URL.

#### Afficher le bouton "Favoris récents" sur la barre des Favoris

Ajoute un bouton sur la barre des Favoris, qui affiche dans un menu déroulant les Favoris récemment visités et une option pour ouvrir tous ces Favoris.

#### Largeur maximum des menus

Change la longueur du texte des menus déroulants de la barre des Favoris.

#### Répertoire des Favoris

Définit votre répertoire des Favoris. Ces Favoris sont visibles dans la barre latérale des Favoris et dans le menu Favoris.

#### Répertoire racine pour la barre des Favoris

Définit le répertoire d'origine de la barre des Favoris. Ces Favoris sont visibles dans la barre d'outils des Favoris.

### 2.4 La barre d'adresse

### 2.4.1 Général

Simplifiez la saisie des adresses dans votre barre d'adresse.

| Options de Maxthon                                                         |                                                              |                |   |            |
|----------------------------------------------------------------------------|--------------------------------------------------------------|----------------|---|------------|
| <ul> <li>☑ Général</li> <li>☑ Page d'accueil</li> <li>☑ Eavoria</li> </ul> | Général Services Alias d'URL Compléments des noms de domaine |                |   |            |
| Barre d'adresse                                                            | Ctrl                                                         | http://www.    | + | .com       |
| 🔎 Recherche                                                                | Shift                                                        | http://www.    | + | .net       |
| 둼 Onglets                                                                  | Ctrl+Shift                                                   | http://www.    | + | .fr        |
| 🧔 Popups                                                                   | Effacement des UBLs saisies                                  |                |   |            |
| 😵 Chargement                                                               |                                                              |                |   |            |
| 📄 Enregistrement                                                           | http://www.ldfa.net                                          |                |   |            |
| 🐻 Tueur de pub                                                             |                                                              |                |   |            |
| 🇐 Flux RSS                                                                 | Effacer Effacer Tout                                         |                |   |            |
| 🐌 Souris                                                                   |                                                              |                |   |            |
| a Clavier                                                                  |                                                              |                |   |            |
| 😰 Proxy                                                                    |                                                              |                |   |            |
| 💁 Skins                                                                    |                                                              |                |   |            |
| 🥩 Plugin                                                                   |                                                              |                |   |            |
| 👔 Outils externes                                                          |                                                              |                |   |            |
| 🞯 Avancé                                                                   |                                                              |                |   |            |
|                                                                            | (*) Nécessite un redémarr                                    | age de Maxthon |   | OK Annuler |

#### Compléments des noms de domaine

Cette option peut vous faire économiser du temps sur la saisie des adresses. Si vous tapez 'Maxthon' et que vous appuyez sur les touches "CTRL+Entrée", l'adresse qui sera ouverte sera 'www.maxthon.com', si vous avez placé 'http://www.' + '.com' en regard de la touche "CTRL".

**1** Le mot Maxthon se retrouve alors placé entre les deux termes et l'appui sur la touche "Entrée" valide votre choix, dans les trois cas de figure proposés (Ctrl, Shift (Maj) et CTRL + Shift (Maj)).

#### Effacement des URLs saisies

Permet d'effacer les URLs que vous vous avez insérées dans la barre d'adresse.

### 2.4.2 Services

| Options de Maxthon                                                                                                    |                                                                                                    | ×                                                                                                    |
|----------------------------------------------------------------------------------------------------|----------------------------------------------------------------------------------------------------|----------------------------------------------------------------------------------------------------|
| <ul> <li>☑ Général</li> <li>☑ Page d'accueil</li> <li>☆ Favoris</li> <li>☑ Barre d'adresse</li> <li>➢ Recherche</li> </ul>                                                                     | Général Services Alias d'URL                                                                                                    | URL                                                                                                    |
| <ul> <li>Unglets</li> <li>Popups</li> <li>Chargement</li> <li>Enregistrement</li> <li>Tueur de pub</li> <li>Flux RSS</li> <li>Souris</li> <li>Clavier</li> <li>Proxy</li> <li>Skins</li> </ul> | <ul> <li>Writeis</li> <li>Ancienne version</li> <li>Page identique # Google</li> <li>Référence # Google</li> <li>Ancienne version # Google</li> <li>Détails # Alexa</li> <li>En relation # Alexa</li> <li>Google: Traduction automatique en français</li> <li></li> <li>WorldLingo: Chinois simplifié en français</li> </ul> | http://www.necsol.com/cgr-bm/whois<br>http://web.archive.org/web/*/%s<br>http://www.google.fr/search?as_rq=<br>http://www.google.fr/search?as_lq=<br>http://www.google.fr/search?sourcei<br>http://info.alexa.com/data/details?ur<br>http://info.alexa.com/data/details/re<br>http://translate.google.com/translate<br><br>http://www.worldlingo.com/wl/transk |
| Plugin           Plugin           Image: Outils externes           Image: Outils externes           Image: Outils externes           Image: Outils externes                                    | (*) Nécessite un redémarrage de Maxthon                                                                                                    | Par défaut<br>OK Annuler                                                                                                    |

Vous pouvez ajouter ici des services qui seront disponibles lorsque vous cliquez sur la flèche vers le bas, située à côté de la flèche verte à droite de la barre d'adresse. Vous pouvez utiliser les boutons "+" et "-" pour ajouter ou enlever des services. Avec l'autre icône vous pouvez modifier les services existants.
# 2.4.3 Alias d'URL

| Options de Maxthon   |                                                            |
|----------------------|------------------------------------------------------------|
| ன Général            | Général Services Alias d'URL                               |
| Page d'accueil       | 🔶 🗕 🚰                                                      |
| Barre d'adresse      | Alias d' URL                                               |
| Recherche            | google http://www.google.com/<br>Idfa http://www.idfa.net/ |
| Popups               | maxthon http://www.maxthon-fr.com/                         |
| Chargement           |                                                            |
| Tueur de pub         |                                                            |
| Flux RSS             |                                                            |
| i Souris<br>i Souris |                                                            |
| 🕡 Proxy              |                                                            |
| Skins<br>Plugin      | Défaut                                                     |
| m Outils externes    |                                                            |
| 🞯 Avancé             | (*) N éssentis un redéranses de Mauthan                    |
|                      |                                                            |

Vous pouvez ajouter ici un alias d'URL. Si vous tapez le nom d'emprunt (l'alias) dans la barre d'adresse, Maxthon utilisera l'adresse que vous avez saisie ici. Vous pouvez trouver plus d'informations au sujet de l'alias d'URL dans le <u>Guide du débutant de Maxthon</u>.

N'oubliez pas de cocher "Utiliser les alias" dans le menu : Options > Utiliser les alias !

# 2.5 Rechercher

Ces options sont là pour la recherche rapide de la barre d'adresse et la barre de recherche.

• Si vous utilisez la touche "Entrée" dans la barre de recherche, Maxthon utilisera ces options. Si vous cliquez sur l'icône Globe + Loupe ou sur les touches Maj + Entrée, la recherche sera exécutée par les moteurs indiqués dans la liste déroulante accessible par l'icône Globe + Loupe. Ainsi il est possible de rechercher avec plusieurs moteurs de recherche en une fois.

| Options de Maxthon |                      |                                 |                                                                | ×                       |
|--------------------|----------------------|---------------------------------|----------------------------------------------------------------|-------------------------|
| Général            |                      |                                 |                                                                | ф 🗕 😭                   |
| Page d'accueil     | Nom                  | Alias d'URL URL                 |                                                                |                         |
| 🎌 Favoris          | Baidu (Chinois) b    | d http://www.b                  | aidu.com/baidu?word=%s&tn=m;                                   | ∕ie2dg<br>% -           |
| Barre d'adresse    | File Search          | * http://nieroru                | m.becanews.com/searcn/searcn=<br>pogle.com/search2g=%s&bl=fr&k | :765<br>r=lang_fr&ie=11 |
| 🔎 Recherche        | Logiciels s          | http://www.d                    | ownload.com/pc/list/1,339,0-a-0-                               | 0-e-1,00.html?t         |
| 🖳 Onglets          | MP3 n                | np3 http://mp3.co               | m/search.php?stype=song&query                                  | y=%s&action=:           |
| 🧔 Popups           | MSN n                | n http://search.                | msn.com/results.asp?co=20&RS=                                  | =CHECKED&FOF            |
| 😵 Chargement       | Steady z             | nttp://news.s/<br>http://www.st | earch.com/search/q=%s<br>:eadvsearch.com/search?p=0&ts         | =ne&w=%us               |
| 层 Enregistrement   | Yahoo y              | http://search.                  | yahoo.com/bin/search?p=%s                                      |                         |
| 🐻 Tueur de pub     |                      |                                 | ,                                                              |                         |
| 🍘 Flux RSS         | <                    |                                 |                                                                | 2                       |
| 🐌 Souris           | Abréviation :        | *                               |                                                                | Défaut                  |
| a Clavier          |                      | http://www.google.com/          |                                                                |                         |
| 😥 Proxy            | Moteurs de           | http://www.google.com/          | search/q=%som=rom=lang_rom                                     | 19=150-005:             |
| 💁 Skins            |                      |                                 |                                                                |                         |
| 🧊 Plugin           | Accentue au          | tomatiquement le mot-cle ic     | rque la page est entierement cha                               | rgee                    |
| 🕎 Outils externes  | 🗹 Affiche un vo      | plet déroulant sous la barre    | de recherche lors la saisie de mot                             | .s-clé                  |
| 🞯 Avancé           |                      |                                 |                                                                |                         |
|                    | (*) Nécessite un red | émarrage de Maxthon             | ОК                                                             | Annuler                 |

## Nom

C'est le nom des moteurs de recherche dont vous disposez. Vous pouvez en ajouter en utilisant le signe "+" et en enlever en utilisant le signe "-". L'icône avec la main sur un dossier vous permet de saisir le nouveau nom du moteur de recherche.

Voir également dans le <u>Guide du débutant de Maxthon</u> l'explication pour ajouter un moteur de recherche.

N'oubliez pas que le moteur lancé par défaut est celui dont l'abréviation est l'étoile " \* ".

## Abréviation

C'est le nom raccourci du moteur de recherche que vous pouvez utiliser pour faire une recherche avec ce moteur de recherche.

Par exemple : en tapant les mots **"Imdb star wars"**, vous lancerez une recherche avec les mots-clé "star wars" dans la base de données du moteur de recherche **'IMDB.com'** si vous avez placé en 'Alias' : **IMDB** qui a pour argument : <u>http://www.imdb.com/find?q=%s</u>

#### Moteurs de recherche

C'est le moteur de recherche que vous souhaitez utiliser.

Utilisez l'argument **%us** (pour une recherche avec des caractères non-latins) ou **%s** pour une recherche sur un mot-clé variable.

#### Accentue automatiquement le mot-clé lorsque la page est complétement chargée

Cochez cette option pour que Maxthon accentue le mot-clé que vous avez saisi dans la barre de recherche ou dans la barre d'adresse de la page.

Vous pouvez également valider ou invalider cette option sur la barre de recherche.

### Affiche un volet déroulant sous la barre de recherche lors de la saisie de mots-clé

Affiche la liste avec les moteurs de recherche lorsque vous saisissez des mots-clé dans la barre de recherche, ainsi vous pourrez choisir facilement le bon moteur de recherche pour effectuer une recherche.

La liste des moteurs affichés doit être modifiée directement dans la section "SearchDrop" du fichier "setupcenter.ini"

# 2.6 Les onglets

# 2.6.1 Général

Ces options modifient les options générales des onglets.

| Options de Maxthon     | ×                                                      |
|------------------------|--------------------------------------------------------|
| 🔂 Général              | Général Nouveau Apparence                              |
| Page d'accueil Eavoris | Séquence d'activation : Onglet à gauche                |
| Barre d'adresse        | Position Onglets en bas                                |
| 🔎 Recherche            | Nombre maximum d'onglets ouverts                       |
| 🔁 Onglets              | Caractères maximum 20                                  |
| 🧔 Popups               | Intervalle entre chaque ouverture 0 secondes           |
| 💐 Chargement           | Utilizer Ctd. Elèche pour oberger d'anglet             |
| 🛃 Enregistrement       | Ouiser Cuittrieche pour changer d'onglet               |
| 🛛 🔂 Tueur de pub       | Utiliser la molette de la souris pour changer d'onglet |
| 🇐 Flux RSS             | Uptions                                                |
| 🐌 Souris               | Fermer la fenêtre Double-clic gauche                   |
| a Clavier              | Fermer la fenêtre Clic bouton du milieu                |
| 🐼 Proxy                | Augun                                                  |
| 💁 Skins                |                                                        |
| 🥩 Plugin               | Bouton de fermeture rapide                             |
| 🎁 Outils externes      |                                                        |
| 🞯 Avancé               |                                                        |
|                        | (*) Nécessite un redémarrage de Maxthon OK Annuler     |

## Séquence d'activation

Vous pouvez préciser ici l'onglet qui doit être activé lorsque vous fermez l'onglet actif.

#### Position de la barre des onglets

Affiche la barre des onglets en haut ou en bas de la fenêtre de Maxthon.

• Vous pouvez également modifier cette option par un clic-droit sur un onglet et en choisissant dans le menu contextuel "Onglet en haut" ou "Onglet en bas".

#### Nombre maximum d'onglets ouverts

Indication du nombre maximum d'onglets que vous pouvez ouvrir. Une boîte de dialogue apparaîtra quand vous atteindrez cette limite.

#### Caractères maximum

Indication du nombre maximum de caractères visibles sur un onglet de la barre d'onglet.

#### Intervalle entre chaque ouverture

Si vous ouvrez un groupe, vous pouvez préciser une "temporisation" entre l'ouverture de chaque site présent dans votre groupe.

Ces sites ne seront pas tous ouverts en même temps si vous augmentez le temps indiqué, mais selon une "temporisation" que vous aurez indiqué (en secondes). Cette option est utile si vous avez remarqué que Maxthon ralentit (en raison des pages qu'il doit ouvrir) lors du chargement d'un groupe.

## Employez Ctrl+Flèche pour changer d'onglet

Si vous choisissez cette option, vous pouvez passer d'un onglet à l'autre en utilisant les touches de raccourcis "CTRL" + la touche "Flèche" de déplacement du curseur gauche ou droite.

#### Utilisez la molette de la souris pour changer d'onglet

Si vous utilisez la molette de votre souris placée au-niveau de la barre d'onglet, vous pourrez passer d'un onglet à l'autre si vous avez coché cette option.

#### Options

Choisissez les actions que vous voulez effectuer avec le double-clic gauche, le clic sur le bouton du milieu ou le clic-droit lorsque vous enfoncez la touche CTRL.

#### Bouton de fermeture rapide

Ceci affichera un bouton de fermeture rapide ("X") sur le côté droit de l'onglet sur la barre d'onglet, si vous vous placez au-dessus de la partie droite de l'onglet. Vous pourrez alors facilement fermer l'onglet en effectuant un clic-droit sur le "X" rouge.

# 2.6.2 Nouveau

Vous pouvez définir ici en quelle circonstance Maxthon devra ouvrir un nouvel onglet.

| Options de Maxthon                                                                                 |                                                                                                    | ×   |
|----------------------------------------------------------------------------------------------------|----------------------------------------------------------------------------------------------------|-----|
| Général<br>here d'accueil<br>here d'accueil                                                        | Général Nouveau Apparence Ouvrir dans une nouvelle fenêtre                                                                                                    |     |
| Barre d'adresse<br>P Recherche                                                                     | <ul> <li>Nouvelle adresse</li> <li>✓ Fichiers locaux</li> <li>✓ Historique</li> <li>✓ Favoris et liens</li> </ul>                                             |     |
| Popups     Chargement     Enregistrement                                                           | <ul> <li>Liens de la page</li> <li>Page d'accueil</li> <li>Bouton du milieu de la souris sur les liens</li> <li>Bésultats de la barre de recherche</li> </ul> |     |
| <ul> <li>Tueur de pub</li> <li>Flux RSS</li> <li>Souris</li> <li>Clavier</li> <li>Provu</li> </ul> | Nouvelle fenêtre par défaut          Ctrl+N :         O Vierge         Page d'accueil         O Onglet courant                                                |     |
| <ul> <li>Skins</li> <li>Plugin</li> <li>Outils externes</li> </ul>                                 | <ul> <li>Activer nouvel onglet</li> <li>Afficher nouvel onglet après le courant</li> </ul>                                                                    |     |
| 🧊 Avancé                                                                                           | (*) Nécessite un redémarrage de Maxthon OK Annule                                                                                                    | r I |

#### **Nouvelle Adresse**

Ouvre les nouvelles adresses Internet saisies dans la barre d'adresse dans un nouvel onglet.

#### **Fichiers locaux**

Ouvre un nouvel onglet si vous cliquez sur un fichier de votre ordinateur (dans l'Explorateur par exemple).

#### Historique

Ouvre un nouvel onglet si vous cliquez sur une adresse URL de la barre latérale "Historique".

### **Favoris et liens**

Ouvre un nouvel onglet si vous cliquez sur une adresse URL de la barre latérale "Favoris".

### Liens de la page

Ouvre chaque lien d'une page Web "active" dans un nouvel onglet.

• Si vous n'aimez pas que tous les liens soient ouverts dans un nouvel onglet, désactivez cette option !

• Vous pouvez également modifier cette option dans la barre d'état, cliquez simplement sur la quatrième icône (rouge, 'en fait la couleur dépend de votre "skin").

# 鸟 🔁 🕾 💁

#### Page d'accueil

Ouvre votre page d'accueil dans un nouvel onglet (lorsque vous cliquez sur le bouton "Accueil").

#### Bouton du milieu de la souris sur les liens

Ouvre un nouvel onglet si vous cliquez avec le bouton du milieu (la molette) de votre souris sur un lien.

Aucune information (référé) n'est envoyée lorsque vous cliquez avec le bouton du milieu de la souris sur un lien, ainsi le site Web ouvert ne sait pas d'où vous êtes venu.

#### Résultat de la barre de recherche

Ouvre un nouvel onglet pour afficher le résultat de votre recherche à partir de la barre de recherche.

## CTRL + N

Vous pouvez choisir l'option 'Vierge'(pour une page blanche), 'Page d'accueil' (pour votre page d'accueil) ou 'onglet courant' (pour une copie de l'onglet actif actuellement) si vous utilisez ces touches de raccourci.

#### Activez nouvel onglet

Active toujours les nouveaux onglets ouverts. Si vous désactivez cette option, vous pourrez continuer de naviguer sur l'onglet actif tandis que les nouvelles pages se chargeront en arrière-plan.

• Vous pouvez également modifier cette option dans la barre d'état, par un clic sur l'icône du milieu (avec la flèche verte *(Notez que la couleur peut-être différente selon votre "skin"*).

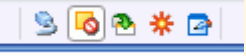

#### Afficher nouvel onglet après le courant

Si vous sélectionnez cette option, tous les nouveaux onglets seront ouverts à côté de l'onglet actif actuel. Si vous désactivez cette option, tous les nouveaux onglets seront ouverts dans le dernier onglet ouvert.

# 2.6.3 Apparence

Détermine l'apparence de la barre d'onglet.

Certaine de ces options ne pourront être utilisées si vous avez opté pour un skin différent de "défaut" ou "no skin" !

| Options de Maxthon                                                                                                    |                                                                                                    | × |
|----------------------------------------------------------------------------------------------------|----------------------------------------------------------------------------------------------------|---|
| <ul> <li>☑ Général</li> <li>☑ Général</li> <li>☑ Page d'accueil</li> <li>☑ Favoris</li> <li>☑ Barre d'adresse</li> <li>☑ Barre d'adresse</li> <li>☑ Recherche</li> <li>☑ Onglets</li> <li>☑ Onglets</li> <li>☑ Popups</li> <li>☑ Chargement</li> <li>☑ Chargement</li> <li>☑ Tueur de pub</li> <li>☑ Flux RSS</li> <li>☑ Souris</li> <li>☑ Clavier</li> <li>☑ Proxy</li> <li>③ Skins</li> <li>☑ Plugin</li> <li>☑ Outils externes</li> <li>☑ Avancé</li> </ul> | Général Nouveau Apparence         Onglet actif         Arrière-plan actif         Texte actif         Arrière-plan inactif         Texte inactif         Texte inactif         Titre actif en gras         Øbutons plats         Augeur maximum         10 |   |
|                                                                                                    | (*) Nécessite un redémarrage de Maxthon OK Annuler                                                                                                    |   |

# Onglet actif...

Choix de la couleur de fond pour l'onglet actif sur la barre des onglets.

# Texte actif...

Choix de la couleur du texte pour l'onglet actif sur la barre des onglets.

## **Onglet inactif**

Choix de la couleur de fond des onglets inactifs sur la barre des onglets.

# Texte inactif ...

Choix de la couleur du texte des onglets inactifs de la barre des onglets.

## Titre actif en gras

Permet de mettre le titre de l'onglet actif en "gras" (pour mieux le repérer).

## **Boutons plats**

Change un peu le style des boutons qui paraîtront plus plats (supprime l'effet bouton avec des bords arrondis).

## **Onglets multiples**

Si vous avez ouverts beaucoup d'onglets, cette option affichera les nouveaux onglets sur une nouvelle ligne pour mieux y accèder (dans ce cas, il est aussi conseillé de naviguer en plein écran (F11)).

## Ajustement automatique

Modifie automatiquement la largeur de l'onglet dans la barre d'onglet.

### Largeur maximum

Indique la largeur maximum d'un onglet sur la barre des onglets.

## Largeur minimum

Indique la largeur minimum d'un onglet sur la barre des onglets.

# 2.7 Les Popups

Modifier tous les réglages des Popups. Vous trouverez quelques options pour bloquer les Popups dans le 'Tueur de Pub'. Les options décritent ci-dessous se rapportent également aux 'bons' Popups, alors que les options du 'Tueur de Pub' se rapportent aux 'mauvais' Popups (avec publicités).

| Options de Maxthon                                                                                                    |                                                                                                    |
|----------------------------------------------------------------------------------------------------|----------------------------------------------------------------------------------------------------|
| Image: Second Second Secon | <ul> <li>Afficher les Popups dans une fenêtre retaillée</li> <li>Afficher les Popups de taille et de position fixes</li> <li>Gauche O Haut O Largeur 100 Hauteur 100</li> <li>Activer les Popups</li> <li>Afficher les Popups dans une fenêtre mère</li> <li>Afficher la barre de blocage dans une fenêtre Popup</li> <li>Afficher une barre de notification lorsqu'un Popup est bloqué.</li> </ul> |
|                                                                                                    | (*) Nécessite un redémarrage de Maxthon OK Annuler                                                                                                    |

#### Afficher les Popups dans une fenêtre retaillée

Si vous cochez cette option, les Popups seront affichés dans une fenêtre plus petite, définie par le site Web. Si vous décochez cette option, tous les Popups auront la même taille comme un onglet normal.

## Afficher les Popups de taille et de position fixes

Modifie la position du Popup (utilisez les options 'gauche' et 'haut' pour définir le coin supérieur gauche du Popup) et sa taille.

#### **Activer les Popups**

Mettre la fenêtre Popup en avant plan lors de sa création.

#### Afficher les Popups dans la fenêtre mère

Si vous activez l'onglet parent (d'où le Popup a été créé), vous verrez la fenêtre Popup devant l'onglet parent.

# Afficher la barre de blocage dans une fenêtre Popup

Affiche la barre de blocage bleue en haut de la fenêtre Popup ce qui vous permet de bloquer plus facilement le Popup et d'ajouter l'adresse URL du Popup au filtre des Popups (liste noire ou liste d'exceptions).

## Afficher une barre de notification lorsqu'un Popup est bloqué

Affiche une barre bleue en haut de la fenêtre mère lorsqu'un Popup est bloqué sur un site.

# 2.7 Télécharger

Vous pouvez sélectionner ici les articles que Maxthon doit télécharger sur un site Web. Vous pouvez également accéder à ces articles dans 'Options -> Contrôle du chargement'.

| Options de Maxthon                                                                                                    |                                                                                                    | X   |
|----------------------------------------------------------------------------------------------------|----------------------------------------------------------------------------------------------------|-----|
| <ul> <li>☑ Général</li> <li>☑ Page d'accueil</li> <li>☆ Favoris</li> <li>☑ Barre d'adresse</li> <li>✓ Recherche</li> </ul> | Chargement des pages<br>✓ Charger les images<br>✓ Charger les sons<br>✓ Charger les vidéos                                                                                                    |     |
| Chargement                                                                                                    | <ul> <li>✓ Jouer les animations</li> <li>✓ Autoriser les scripts</li> <li>✓ Autoriser les applets Java</li> <li>✓ Autoriser les applets Java</li> </ul>                                                                                                    |     |
| <ul> <li>Enregistrement</li> <li>Tueur de pub</li> <li>Flux RSS</li> <li>Souris</li> <li>Souris</li> </ul>                 | Autoriser les contoiles Actives  Sélectionner l'utilitaire de téléchargement  Free Download Manager  Surveiller les tupes de fichier pour les utilitaires de téléchargement :                                                                                                    |     |
| <ul> <li>Clavier</li> <li>Proxy</li> <li>Skins</li> <li>Plugin</li> <li>Outils externes</li> </ul>                         | Juivementes gypes de herner pour les duintaires de telechargement :         .ZIP;.EXE;.BIN;.GZ;.Z;.TAR;.ARJ;.LZH;.RAR;         Image: serie of the serie of the serie of |     |
| 🧊 Avancé                                                                                                    | (*) Nécessite un redémarrage de Maxthon OK Annu                                                                                                    | ler |

## **Charger les images**

Charge les images présents sur une page Web.

## Charger les sons

Charge les sons présents sur une page Web.

#### Charger les vidéos

Charge les vidéos présentes sur une page Web.

#### Jouer les animations

Joue les animations des fichiers GIF, si vous désactivez cette option, seule la première image sera affichée.

## Autoriser des scripts

Autorise l'exécution des scripts présents sur un page Web.

Si vous désactivez cette option, la plupart des pages Web ne fonctionneront pas correctement, mais celà peut être plus rapide et plus sûr. Certains plugins de Maxthon peuvent également ne plus fonctionner correctement.

### Autoriser des applets Java

Autorise l'exécution des applets Java présentes sur un page Web.

#### Autoriser les contrôles ActiveX

Autorise Maxthon à utiliser les composants ActiveX présents sur un page Web. Ceci est nécessaire pour certaines pages Web (comme Windows Update). Les pages avec des animations en Flash ou des vidéos intégrées nécessitent aussi l'activation des ActiveX

#### Utilitaire de téléchargement

Sélectionnez l'utilitaire de téléchargement que vous utilisez. Certains utilitaires de téléchargement peuvent fonctionner si vous sélectionnez 'Ne pas utiliser d'utilitaire de téléchargement'.

#### Surveiller les types de fichier pour les utilitaires de téléchargement

Ces types de fichier sont envoyés à votre utilitaire de téléchargement si vous essayez de les ouvrir.

# 2.8 Enregistrer

| Options de Maxihon |                                 | $\mathbf{X}$                                                                                                    |
|--------------------|---------------------------------|----------------------------------------------------------------------------------------------------|
| 🔂 Général          | Dossier de sauvegarde -         |                                                                                                    |
| 🏠 Page d'accueil   | Dossier par défaut              | D:\Program Files\Maxthon\Saved Documents\                                                                                                    |
| 👷 Favoris          |                                 |                                                                                                    |
| 📑 Barre d'adresse  | Dossier des images              | D:\Program Files\Maxthon\Saved Pictures\                                                                                                    |
| 🔎 Recherche        |                                 |                                                                                                    |
| 🔁 Onglets          | Enregistrement automatiq        | ue                                                                                                    |
| 🧔 Popups           | E                               | The first sector sector for the first sector sector |
| 😵 Chargement       | Enregistrer sous :              | l outes les pages Web (.htm, .html)                                                                                                    |
| 📙 Enregistrement   |                                 |                                                                                                    |
| 🛛 🔂 Tueur de pub   | Ulasser les pages par s         | ste                                                                                                    |
| 🎱 Flux RSS         |                                 |                                                                                                    |
| 🐌 Souris           |                                 |                                                                                                    |
| a Clavier          |                                 |                                                                                                    |
| 💓 Proxy            |                                 |                                                                                                    |
| 💁 Skins            |                                 |                                                                                                    |
| 🧭 Plugin           |                                 |                                                                                                    |
| 👔 Outils externes  |                                 |                                                                                                    |
| 😚 Avancé           |                                 |                                                                                                    |
|                    | (*) Nécessite un redémarrage de | Maxthon OK Annuler                                                                                                    |

## Dossier de sauvegarde par défaut

Sélectionnez le dossier où les textes seront sauvegardés lorsque vous faites un glisser/déplacer du texte sélectionné en maintenant la touche Ctrl enfoncée. Ce dossier est également utilisé pour la sauvegarde automatique.

#### Dossier des images par défaut

Sélectionnez le dossier où les images seront sauvegardées lorsque vous faites un glisser/déplacer de l'image sélectionnée en maintenant la touche Ctrl enfoncée.

#### Enregistrer automatiquement sous

Sélectionnez le format de sauvegarde d'une page Web lors de l'utilisation du menu 'Fichier -> Enregistrement automatique'.

## Classer les pages par site

Sauvegardez les pages enregistrées automatiquement dans un dossier portant le nom du domaine.

# 2.9 Le tueur de publicités

# 2.9.1 Général

Le tueur de pub peut filtrer les pubs et les Popups pour améliorer votre expérience de navigation. Ces options vous permettent d'ajouter vos propres mots-clés au tueur de pubs ou de le désactiver si vous n'en avez pas besoin.

• Vous pouvez rapidement désactiver le tueur de pubs si vous désactivez la deuxième icône sur la barre d'état.

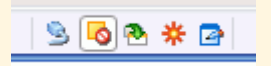

Vous pouvez désactiver temporairement le tueur de pubs si vous appuyez sur CTRL tout en chargeant la page.

| Options de Maxthon                                                                                                    |                                                                                                    |
|----------------------------------------------------------------------------------------------------|----------------------------------------------------------------------------------------------------|
| Options de Maxthon         Image Général         Image d'accueil         Image d'accueil         Image d'accue | Général       Filtre de Popup       Filtre de contenu       Filtre des ActiveX         Image: Activer le "tueur de pub" au menu contextuel du navigateur         Image: Activer le filtrage de contenu         Image: Remplacer la Pub par : [!)       [Pubs bloquées]         Image: Activer le filtre d'URL en double         Image: Activer le filtre automatique des Popups         Image: Activer le filtre des Popups de la liste noire         Image: Bloquer les pubs flottantes [!)         Image: Bloquer les boîtes de dialogues non-sollicitées         Image: D:\Program Files\Maxthon\Config\blocked.way                                                                                                    |
| ‱ Clavier<br>≩ Proxy<br>⊛ Skins<br>⊉ Plugin<br>111 Outils externes<br>22 Avancé                                                                                                    | D:\Program Files\Maxthon\Config\blocked.wav        Jouer         Image: Second Second |

#### Ajouter le "tueur de pub" au menu contextuel du navigateur

Avec cette option vous verrez une option "Ajouter au tueur de pub" si vous faite un clic-droit sur une image, ainsi vous pouvez facilement ajouter cette image au tueur de pub.

#### Activer le filtrage de contenu

Activer le filtre qui supprime les bannières publicitaires (images) des pages web.

#### Remplacer la pub par

Remplace une pub filtrée par le filtre de contenu avec ce texte. Cette option utilise plus de ressource du processeur. Elle nécessite aussi un redémarrage de Maxthon pour fonctionner.

#### Activer le filtre d'URL en double

Ferme automatiquement les fenêtres Popups en double.

### Activer le filtre automatique des Popups

Utilise le filtre de Popups intégré à Maxthon, qui filtre les popups en se basant sur le minutage et divers autres éléments.

#### Activer le filtre des Popups de la liste noire

Utilise la liste du filtre de Popup pour bloquer les Popups.

#### **Bloquer les pubs flottantes**

Filtre les pubs qui se déplacent au dessus des pages web. Cette option utilise plus de ressource du processeur. Elle nécessite aussi un redémarrage de Maxthon pour fonctionner.

Cette option peut parfois bloquer des menus ou d'autres éléments, alors si une page web ne fonctionne pas correctement, désactivez cette option.

#### Bloquer les boîtes de dialoque non sollicitées

Bloquer les dialogues (la plupart du temps des petites fenêtres Popup).

#### Jouer un son lorsqu'une fenêtre Popup est bloquée

Jouer un son court (celui par défaut) ou celui de votre choix à chaque fois qu'un Popup est bloqué.

# 2.9.2 Filtre de Popup

## Liste des filtres

Un Popup sera bloqué si son adresse URL se trouve dans cette liste et si le filtre de Popup est activé. Employez le bouton '+' pour ajouter vos propres mots-clé. Vous pouvez employer '\*' et '?' comme caractère jocker (? pour 1 caractère et \* pour un nombre illimité de caractères).

Enlevez des mots-clé avec le bouton '-'. Vous pouvez modifier un mot-clé si vous doublecliquez dessus, ou en le sélectionnant puis en appuyant sur le bouton 'éditer'.

#### Liste des exceptions

Cette liste contient les adresses URL qui ne devraient pas être bloquées par le filtre automatique.

Par exemple, si vous avez \*/popup/\* dans votre liste des filtres, mais que vous ne souhaitez pas que les Popups soit bloqués sur un site, alors vous pouvez ajouter l'URL ou une partie de l'URL de ce site (terminé par le jocker \*) dans la liste des exceptions.

# 2.9.3 Filtre de contenu

| Options de Maxthon                                                                                                    |                                                                                                    |
|----------------------------------------------------------------------------------------------------|----------------------------------------------------------------------------------------------------|
| Général<br>🏠 Page d'accueil                                                                                                    | Général       Filtre de Popup       Filtre de contenu       Filtre des ActiveX         Liste des filtres       Liste des exceptions |
| <ul> <li>Pavois</li> <li>Barre d'adresse</li> <li>Recherche</li> <li>Onglets</li> <li>Recomment</li> </ul>                     | *.ad-* *.ad.* *.ad?.* *.fuckspy.* *.linkbuddies.*                                                                                   |
| <ul> <li>Popups</li> <li>Chargement</li> <li>Enregistrement</li> <li>Tueur de pub</li> <li>Flux RSS</li> <li>Souris</li> </ul> | *.qksrv.*<br>*/ad.*<br>*/ad/*<br>*/adot.*<br>*/adot.*<br>*/adc_*<br>*/adcient.*<br>*/adcouncil/*                                    |
| <ul> <li>Clavier</li> <li>Proxy</li> <li>Skins</li> <li>Plugin</li> <li>Outils externes</li> </ul>                             | */adrrame.** */adgifs/*  URLs de publicité, images à filtrer (Vous pouvez utiliser */?).                                            |
| T Avance                                                                                                    | (*) Nécessite un redémarrage de Maxthon OK Annuler                                                                                  |

# Liste des filtres

Une image ou un cadre externe sera bloqué si son adresse URL se trouve dans cette liste et si le filtre de contenu est activé. Employez le bouton '+' pour ajouter vos propres mots-clé. Vous pouvez employer '\*' et '?' comme caractère jocker (? pour 1 caractère et \* pour un nombre illimité de caractères).

Enlevez des mots-clé avec le bouton '-'. Vous pouvez modifier un mot-clé si vous double cliquez dessus, ou en le sélectionnant puis en appuyant sur le bouton 'éditer'.

## Liste des exceptions

Cette liste contient les adresses URL qui ne devraient pas être bloquées par le filtre de contenu.

# 2.9.4 Filtre des ActiveX

| Options de Maxthon |                                                                                                    |
|--------------------|----------------------------------------------------------------------------------------------------|
| 🐼 Général          | Général Filtre de Popup Filtre de contenu Filtre des ActiveX                                                                  |
| Ravoris            | Le plugin ActiveX suivant est marque a ne jamais installer. E nievez le de la liste si<br>vous voulez l'installer de nouveau. |
| Barre d'adresse    | Editeur CLSID                                                                                                    |
| Recherche          |                                                                                                    |
| 🧔 Popups           |                                                                                                    |
| 💐 Chargement       |                                                                                                    |
| 📄 Enregistrement   |                                                                                                    |
| 🐻 Tueur de pub     |                                                                                                    |
| 🍅 Flux RSS         |                                                                                                    |
| 🐌 Souris           |                                                                                                    |
| a Clavier          |                                                                                                    |
| 🐼 Proxy            |                                                                                                    |
| 💁 Skins            |                                                                                                    |
| 🥩 Plugin           | <u>Ious</u> <u>Aucun</u> Inverser Supprimer                                                                                   |
| 🎁 Outils externes  |                                                                                                    |
| 🞯 Avancé           |                                                                                                    |
|                    | (*) Nécessite un redémarrage de Maxthon OK Annuler                                                                            |

Vous pouvez également définir des plugins ActiveX à 'ne jamais installer'. Alors vous verrez le plugin dans cette liste. Si vous voulez installer le plugin vous devrez l'enlever de la liste.

• Vous pouvez activer le filtrage des ActiveX dans le menu 'Options > Tueur de pub > Filtrage des ActiveX'.

# 2.10 Les flux RSS

Pour faire apparaitre la barre latérale de flux RSS, cliquez sur 'Afficher -> Barre latérale -> Flux RSS

| Options de Maxthon                                                                                                    |                                                                                                    |
|----------------------------------------------------------------------------------------------------|----------------------------------------------------------------------------------------------------|
| Image: Second Second Secon | <ul> <li>Toujours ouvrir les news dans un nouvel onglet</li> <li>Mettre à jour le flux lors du changement de catégorie</li> <li>Recherche automatique des flux sur les pages web</li> <li>Utiliser les infos-bulles pour afficher la description du flux</li> <li>M'avertir lorsqu'un flux RSS est trouvé sur une page web</li> </ul> |
|                                                                                                    | (*) Nécessite un redémarrage de Maxthon OK Annuler                                                                                                    |

## Toujours ouvrir les news dans un nouvel onglet

Si vous cliquez sur un élément de la barre latérale des Flux RSS, il ouvrira le lien correspondant dans un nouvel onglet.

#### Mettre à jour le flux lors du changement de catégorie

Met à jour tous les flux de la catégorie lorsque l'on ouvre une nouvelle catégorie.

#### Recherche automatique des flux sur une page web

Si on active cette option, Maxthon peut trouver automatiquement les flux présents sur certaines pages web. Une notification de flux RSS apparaît alors sous forme d'icône dans la barre d'état et vous pouvez vous abonner à ce flux RSS en cliquant sur cette icône.

#### Utiliser les infobulles pour afficher la description du flux

En sélectionnant cette option, lors du passage de la souris sur le titre d'une nouvelle une infobulle affichera le contenu de celle-ci.

# M'avertir lorsqu'un flux est trouvé sur une page web

Affiche un Popup de notification dans le coin inférieur droit de l'écran et vous pouvez vous abonner au flux RSS trouvé en cliquant sur ce Popup.

# 2.11 Les mouvements de la souris

# 2.11.1 Général

| Options de Maxthon                                                                                                    |                                                                                                    | × |
|----------------------------------------------------------------------------------------------------|----------------------------------------------------------------------------------------------------|---|
| <ul> <li>image description</li> <li>image description</li> </ul> | Général       Souris         Permettre les mouvements de la souris         Afficher les mouvements de la souris connus dans la barre d'état         Activer le super glisser/déplacer (seulement sur les nouvelles fenêtres) |   |
|                                                                                                    | (*) Nécessite un redémarrage de Maxthon OK Annule                                                                                                    | 1 |

#### Permettre les mouvements de la souris

Cochez cette option pour commander Maxthon avec votre souris. Utilisez le bouton droit de la souris et déplacez votre souris !

Vous pouvez trouver plus d'informations sur les mouvements de la souris dans le <u>Guide du</u> <u>débutant de Maxthon</u>.

#### Afficher les mouvements de la souris connus dans la barre d'état

Si vous avez permis les mouvements de la souris, vous pouvez voir le mouvement que vous faites avec la souris dans la barre d'état. Si le mouvement de la souris est réussi, vous voyez la commande qui a été exécuté.

## Activer le super glisser/déplacer (seulement sur les nouvelles fenêtres)

Cette option permet de faire une recherche rapide, d'ouvrir des liens dans de nouveaux onglets, de convertir un lien (écrit en texte et non en lien hypertexte) en vrai adresse URL et de l'ouvrir, d'enregistrer une image ou du texte si vous maintenez enfoncé la touche "CTRL". Comment ?

\* Sélectionner une partie du texte d'une page Web,

- \* maintenez le clic gauche enfoncé sur la sélection,
- \* faites glisser votre souris

\* déplacez votre souris légèrement et lâchez le bouton plus loin sur l'écran.

Si vous faites un glisser/déplacer sur une adresse URL ou une image, un nouvel onglet sera ouvert. Pour plus d'information sur le super glisser/déplace, consultez le <u>Guide du débutant</u> <u>de Maxthon</u>,

# 2.11.2 Souris

| Options de Maxthon                                                                                                    |                                                                                                    |                                                                                                    | ×                                                                                                    |
|----------------------------------------------------------------------------------------------------|----------------------------------------------------------------------------------------------------|----------------------------------------------------------------------------------------------------|----------------------------------------------------------------------------------------------------|
| Options de Maxthon         Image: Général         Image: Général         Image: Page d'accueil         Image: Favoris         Image: Barre d'adresse         Image: Barre d'adresse | Général Souris<br>Nom<br>Double-clic gauche sur<br>Double-clic gauche sur<br>Maintenir le bouton droi<br>Maintenir le bouton droi<br>Maintenir le bouton gau<br>Mouvements de la sour<br>Mouvements de la sour<br>Mouvements de la sour<br>Mouvements de la sour<br>Mouvements de la sour | la page<br>l'onglet<br>t, cliquer sur le bouton gauche<br>che, cliquer sur le bouton droit<br>is: Bas<br>is: Bas , Droite<br>is: Bas , Gauche<br>is: Droite<br>is: Droite<br>is: Droite<br>is: Droite<br>is: Gauche<br>is: Haut | Commandes<br>Fichier -> Nouvelle page -> Vie<br>Déplacer d'une page vers le ba<br>Fichier -> Fermer<br>Fermer toutes sauf courante<br>Affichage -> Aller à -> Suivante<br>Fichier -> Fermer<br>Affichage -> Aller à -> Précéde<br>Déplacer d'une page vers le ba |
| <ul> <li>Souris</li> <li>Clavier</li> <li>Proxy</li> <li>Skins</li> <li>Plugin</li> <li>Outils externes</li> <li>Avancé</li> </ul>                                                                                                    | Enregistrement des mou                                                                                                    | uvements<br>Double-clic gauche sur l'ong<br>Fichier -> Nouvelle page -> \<br>Effacer<br>e de Maxthon                                                                                                    | let  'ierge Par défaut OK Annuler                                                                                                    |

Ici vous pouvez définir les mouvements de votre souris. Utiliser "Enregistrement des mouvements" pour indiquer la direction et pour ajouter une commande à ce mouvement.

Par exemple : pour lancer mon groupe préféré : Maxthon par des mouvements, vers la gauche puis vers le bas, de la souris, j'ai choisi, dans "Enregistrement des mouvements" :

- Mouvements de la souris : Gauche, Bas (pour obtenir cela un clic sur la flèche vers la gauche, puis un clic sur la flèche vers le bas)
- et la commande : Groupes -> 1. maxthon
   dans la boite de dialogue déroulante, obtenue en cliquant sur le petit bouton avec les 3
   points que vous voyez au bout de la deuxième zone de saisie;
   (le Groupe "1." peut être différent chez vous, bien sûr, ici c'est un exemple).
- Valider en appuyant sur "Ok".

Ensuite pour lancer le groupe Maxthon, il faut maintenir le clic-droit de la souris et déplacer (de quelques pixels) la souris vers la gauche puis vers le bas, lâcher le bouton et Maxthon ouvre le groupe Maxthon.

# 2.12 Les raccourcis clavier

| Options de Maxthon                                                                                                    |                                                                                             | × |
|----------------------------------------------------------------------------------------------------|---------------------------------------------------------------------------------------------|---|
| Image: Général         Image: Général         Image: Page d'accueil         Image: Favoris         Image: Barre d'adresse         Image: Page d'accueil         Image: Page d'accueil         Image: Page d'accu | Raccourci clavier To URL F2 https://gandalf/server-manager F3 F4 F5 F6 F7 F8 F9 F10 F11 F12 |   |
|                                                                                                    | (*) Nécessite un redémarrage de Maxthon OK Annuler                                          |   |

Défini le site qui devra s'ouvrir si vous utilisez une touche de fonction. Les touches de fonction F1, F2 et F3 sont déjà utilisées par 'Page vierge', 'Onglet précédent' et 'Onglet suivant', ces options ne fonctionneront plus si vous définissez une touche d'URL pour celles-ci.

N'oubliez pas d'activer les touches d'URL dans Options > Utilisez les touches !

# 2.13 Les Proxies

Vous pouvez configurer Maxthon pour fonctionner avec un proxy. Si vous voulez en savoir plus au sujet des proxy, vous pouvez visiter le site <u>wikipedia</u>,

| Options de Maxthon                                                                                                    |                                                                                                    |
|----------------------------------------------------------------------------------------------------|----------------------------------------------------------------------------------------------------|
| <ul> <li>Général</li> <li>Page d'accueil</li> <li>Favoris</li> <li>Barre d'adresse</li> <li>Recherche</li> <li>Onglets</li> <li>Popups</li> <li>Chargement</li> <li>Enregistrement</li> <li>Tueur de pub</li> <li>Elux BSS</li> </ul> | Image: Constraint of the state of the state of the |
| b Souris                                                                                                    | 1199=Pas de Proxy pour les adresses commençant par (séparer avec un Défaut                                                                                                    |
| 🦢 Clavier                                                                                                    | 192.168.1.1:3128                                                                                                    |
| <ul> <li>Proxy</li> <li>Skins</li> <li>Plugin</li> <li>Outils externes</li> <li>Avancé</li> </ul>                                                                                                    | Format : IP:PORT Exemple : 192.168.1.10:8080<br>Protocol=IP:PORT Exemple : http=10.1.1.0:80 socks=10.1.1.0:1080<br>Etendue : Toutes les fenêtres                                                                                                    |
|                                                                                                    | (*) Nécessite un redémarrage de Maxthon OK Annuler                                                                                                    |

Vous devez saisir un nom de serveur proxy, une adresse IP et un port, séparés par deux points (:). Vous pouvez également exclure des adresses.

# 2.14 Les Skins

| Options de Maxthon                                                                                                    |                                                                                                    |                                                                                                    |
|----------------------------------------------------------------------------------------------------|----------------------------------------------------------------------------------------------------|----------------------------------------------------------------------------------------------------|
| 🗹 Général                                                                                                    | Skin en cours :                                                                                                    | Plus de Skins                                                                                                    |
| <ul> <li>Page d'accueil</li> <li>Favoris</li> <li>Barre d'adresse</li> <li>Recherche</li> <li>Onglets</li> <li>Popups</li> <li>Chargement</li> <li>Enregistrement</li> <li>Tueur de pub</li> <li>Flux RSS</li> <li>Souris</li> </ul> | No Skin<br>ChaNinja Style-SubZero<br>Default<br>FauxS hpsam 1.4 - Maxthon 1.2.1 and after<br>iCandy Junior<br>Maxthon (0ddity)<br>MSN_EXP [imrockit]<br>Noia<br>Safari (by Picto)<br>I/EÛI2.0 [imrockit]<br>TCPort 1.9 [SoFiA]<br>Turbo Qute<br>Winstripe<br>X_Phoenity [modded by SCoooBY] | Eichier Edition   Éichier Edition   Éichier Edition   Éichier Edition   Éichier Eichier   Éichier Eichier |
| a Clavier                                                                                                    | Style: 2                                                                                                    |                                                                                                    |
| 🕼 Proxy                                                                                                    | FauxS hpsam 1.4 - Maxthon 1.2.1 and after                                                                                                    |                                                                                                    |
| Skins<br>Plugin<br>Outils externes<br>Xvancé                                                                                                    | 1.4 : Add RSS toolbar icon - 1.3 : modified animat<br>AquaFusion. This skin is to use with Mathon 1.1.0<br>all'' to ''Go Up One Level'' and ''Setup Center'' to                                                                                                    | ion icon - 1.2 : Based on FauxS and<br>50 minimum. Add preview, modified icon ''Stop<br>''Remove Floating Ads''.                                                                                                    |
|                                                                                                    | (*) Nécessite un redémarrage de Maxthon                                                                                                    | OK Annuler                                                                                                    |

Vous pouvez gérer ici vos Skins installés. Vous pouvez trouver plus de Skins sur le site <u>skins.maxthon.com</u>.

Appuyez sur 'Appliquer' Pour utiliser le Skin.

• Vous pouvez supprimer un Skin en supprimant dans le dossier 'Skin' du répertoire d'installation de Maxthon, le répertoire portant le nom du Skin.

# 2.15 Les Plugins

# 2.15.1 Plugin de Maxthon

| Options de Maxthon |                                                          |  |  |
|--------------------|----------------------------------------------------------|--|--|
| 🗹 Général          | Plugin de Maxthon Plugins d'IE                           |  |  |
| 🏠 Page d'accueil   | Nom Auteur 🖸 🏠                                           |  |  |
| 👷 Favoris          | ViewTarget Jean-Paul Boussac                             |  |  |
| 📑 Barre d'adresse  | Proxy Helper abc@home 😛                                  |  |  |
| 🔎 Recherche        | PowerBand AWater                                         |  |  |
| 😑 Onglets          | Click Babylon Chul-woo Pak                               |  |  |
| 🧔 Popups           | BookSearch MY SUFT                                       |  |  |
| 😵 Chargement       | ✓ Search4mazon MT SUFT     ✓ AdHunter Extension abc@home |  |  |
| 📄 Enregistrement   | Veather Neo101 - mdlist - seideni - crino                |  |  |
| 🔥 Tueur de pub     |                                                          |  |  |
| 🇐 Flux RSS         | Démarrer le plugin lors du chargement de la page.        |  |  |
| 🐌 Souris           |                                                          |  |  |
| 🦢 Clavier          |                                                          |  |  |
| 🚰 Proxy            | Adds a Weather Forecast sidebar.                         |  |  |
| 🕵 Skins            | Thanks to crino, Arkim, mdlist, seidenj and Tara!        |  |  |
| 🥑 Plugin           |                                                          |  |  |
| 🕎 Outils externes  |                                                          |  |  |
| 😚 Avancé           |                                                          |  |  |
|                    | (*) Nécessite un redémarrage de Maxthon OK Annuler       |  |  |

Ceci est la liste de tous vos Plugins installés dans Maxthon Vous pouvez trouver d'autres Plugins sur <u>maxthon.tarapages.com</u>.

## Démarrer le Plugin lors du chargement de la page

Cochez cette option si vous souhaitez que le Plugin se lance sur toutes les pages Web que vous ouvrez dès que leur chargement est terminé. Cela peut-être utile pour les Plugins tueurs de publicité ou les Plugins qui modifient les pages web.

N'utilisez pas cette option avec les Plugins qui ouvrent une nouvelle fenêtre ! Cela créerait une boucle, du fait du démarrage du Plugin sur toutes les fenêtres ouvertes. Faire cela risque de bloquer complètement Maxthon !

# Configurer

Si le Plugin possède une page de configuration, cette option l'ouvrira.

## Supprimer

Supprime le plugin de votre disque dur.

Over the second second seco

Vous devez redémarrer Maxthon ensuite !

# 2.15.2 Plugins d'IE

| Options de Maxthon         |                                                                                                    |  |  |  |
|----------------------------|----------------------------------------------------------------------------------------------------|--|--|--|
| 🔂 Général                  | Plugin de Maxthon Plugins d'IE                                                                                                    |  |  |  |
| ☆ Page d'accueil ☆ Favoris | Permettre le support des extensions de plugin d'IE (certains plugins d'IE peuvent rendre<br>Maxthon instable. Il est recommandé de désactiver cette fonction sous Win95/98/ME). |  |  |  |
| 🗐 Barre d'adresse          | Nom Type ID                                                                                                    |  |  |  |
| 🔎 Recherche                | PowerBand Button BUTTON(6DD4D4B2-79D0-4073-B8CA-C87273AEC114                                                                                                    |  |  |  |
| 🔄 Onglets                  | Windows Messenger Button BUTTON (FB5F1910-F110-11d2-BB9E-00C04F795683)                                                                                                    |  |  |  |
| 🧔 Popups                   |                                                                                                    |  |  |  |
| 😵 Chargement               |                                                                                                    |  |  |  |
| 📄 Enregistrement           |                                                                                                    |  |  |  |
| 🐻 Tueur de pub             |                                                                                                    |  |  |  |
| 🇐 Flux RSS                 |                                                                                                    |  |  |  |
| 🐌 Souris                   |                                                                                                    |  |  |  |
| a Clavier                  |                                                                                                    |  |  |  |
| 🐼 Proxy                    | Attention :                                                                                                    |  |  |  |
| 💁 Skins                    | Certains plugins IE ne sont pas entièrement compatibles avec Maxthon. Il est fortement                                                                                          |  |  |  |
| 🥑 Plugin                   | liste de plugins IE supportés.                                                                                                    |  |  |  |
| 🎁 Outils externes          |                                                                                                    |  |  |  |
| 😚 Avancé                   |                                                                                                    |  |  |  |
|                            | (*) Nécessite un redémarrage de Maxthon OK Annuler                                                                                                    |  |  |  |

Maxthon est compatible avec certains Plugins d'IE. Vous ne pouvez pas utiliser tous les Plugins d'IE, car Maxthon fonctionne différemment.

## Permettre le support des extensions de Plugin d'IE

Si vous cochez cette option, Maxthon listera les Plugins d'IE installés **après le redémarrage de Maxthon**. Tous les Plugins visibles sur cette liste ne sont pas supportés. Vous pouvez trouver une courte liste de Plugins supportés par Maxthon ici -> [1]. Des informations supplémentaires sur la Barre d'outils Google sont disponibles sur le <u>Forum de Maxthon</u>.

# 2.16 Les outils externes

Avec Maxthon, vous pouvez très facilement lancer des programmes externes. Vous pouvez voir les utilitaires externes que vous avez ajouté ici sur la barre d'outils externes, par l'option "Outils externes" lors d'un clic droit sur la barre d'outils principale ou dans le menu 'Outils -> Outils externes'.

| Options de Maxthon                                                                                                    |                                                                                                    |                       |    |                |
|----------------------------------------------------------------------------------------------------|----------------------------------------------------------------------------------------------------|-----------------------|----|----------------|
| <ul> <li>Général</li> <li>Page d'accueil</li> <li>Favoris</li> <li>Barre d'adresse</li> <li>Recherche</li> <li>Onglets</li> <li>Popups</li> <li>Chargement</li> <li>Enregistrement</li> <li>Tueur de pub</li> <li>Elue RSS</li> </ul> | Nom<br>Mon ordinateur<br>Ajouter/Supprimer des p<br>Editeur de texte<br>Programme de dessin<br>Editeur base de registre | programmes            |    |                |
| Souris                                                                                                    | Commandi                                                                                                    | \$SYSDIR\control.exe  |    |                |
| 🧼 Clavier<br>🚰 Proxy                                                                                                    | Arguments :                                                                                                    | appwiz.cpl            |    | >              |
| 💁 Skins<br>🄰 Plugin                                                                                                    | Répertoire initial :                                                                                                    |                       |    |                |
| 11 Outils externes 28 Avancé                                                                                                    | Demarrer avec Maxth                                                                                                    | on ermer avec maxthon |    | nder arguments |
|                                                                                                    | (*) Nécessite un redémarra                                                                                              | age de Maxthon        | ОК | Annuler        |

#### Commande

C'est le fichier .EXE que Maxthon devra lancer. Cliquez sur le bouton avec '...' pour parcourir votre disque dur.

#### Arguments

Vous pouvez ajouter ici les arguments, comme l'URL en cours, le titre en cours, le répertoire de Maxthon, le handle de la fenêtre Maxthon (les 4 sont accessibles en cliquant sur le bouton '>') ou vos propres arguments. Ceci simplifie le test d'une page Web sur un autre navigateur, ajoutez seulement l'URL courante comme argument et l'autre navigateur ouvrira la page que vous regardez actuellement !

#### **Répertoire Initial**

Définissez le répertoire initial pour le programme. Vous pouvez laisser cette case vide dans la plupart des cas.

## Démarrer avec Maxthon

Lancez le programme externe au lancement de Maxthon.

# Fermer avec Maxthon

Fermez le programme externe à la fermeture de Maxthon.

# **Demander arguments**

Demandez les arguments à chaque lancement du programme externe.

# 2.17 Avancé

Vous trouverez ici toutes les options avancées

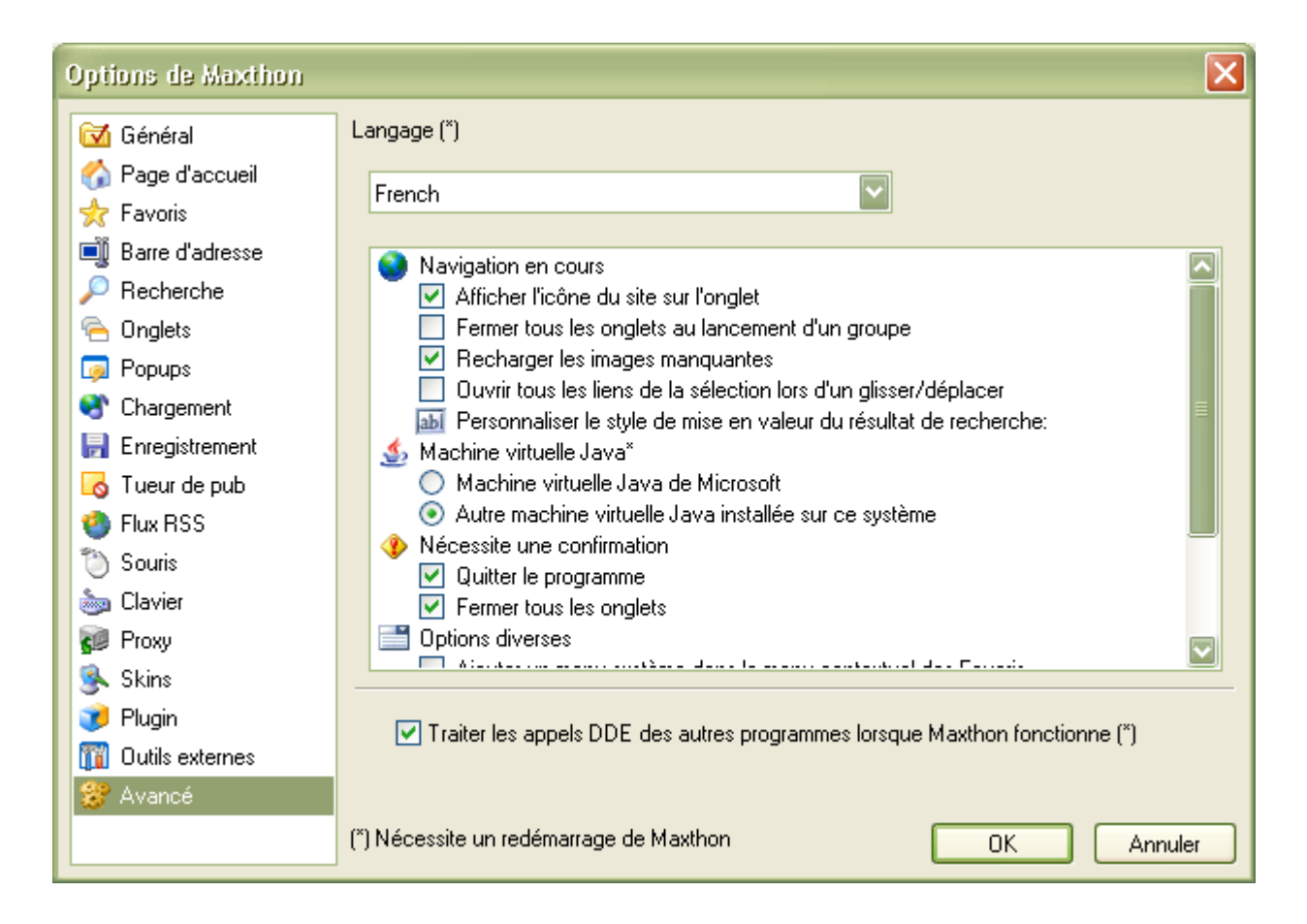

## Langage

Sélectionne la langue de l'interface. Cela nécessite un redémarrage ! Vous pouvez trouver toutes les langues disponibles sur la page de <u>Téléchargement de</u> <u>Maxthon</u>,

# 2.17.1 Navigation en cours

## Afficher l'icône du site sur l'onglet

Affiche l'icône du site dans la barre d'onglets. C'est la petite icône à gauche du titre de l'onglet.

#### Fermer tous les onglets au lancement d'un groupe

Ferme tous les onglets ouverts quand vous lancez un groupe

#### **Recharger les images manquantes**

Lorsque une image n'apparait pas, Maxthon va essayer de la recharger

#### Ouvrir tous les liens de la sélection lors d'un glisser/déplacer

Normalement Maxthon effectue une recherche rapide quand vous sélectionnez du texte et que vous utilisez le super glisser/déplacer. Avec cette option Maxthon ouvrira les liens contenus dans la sélection (s'il y en a), autrement il effectuera une recherche rapide.

#### Personnaliser le style de mise en valeur du résultat de recherche

Change la couleur ou le style de la surbrillance lorsque vous effectuez une recherche. Vous pouvez utiliser n'importe quel format CSS. La couleur devrait être "color:blue" par exemple, ou "color:#FF8C00". La syntaxe pour la couleur d'arrière plan est par exemple "background-color:red".

# 2.17.2 Machine virtuelle Java

Sélectionnez le moteur Java que vous souhaitez utiliser. Cela nécessite un redémarrage.

# 2.17.3 Nécessite une confirmation

#### Quitter le programme

Affiche une boîte de dialogue pour confirmer la fermeture de Maxthon.

#### Fermer tous les onglets

Affiche une boite de dialogue lorsque vous essayez de fermer tous les onglets.

# 2.17.4 Options diverses

Toutes les options diverses.

#### Ajouter un menu système dans le menu contextuel des Favoris

Ceci ajoute une option "Système" dans le menu contextuel (clic-droit) de la barre des Favoris, ainsi vous pourrez accéder aux "propriétés" ou aux autres options système.

#### Afficher le nom de la barre d'outils

Affiche "Adresse" devant la barre d'adresse.

#### Afficher les boutons de la barre latérale dans le mode masquer auto

Affiche les icônes de la barre latérale si la barre latérale est en mode cacher auto (pas toujours visible).

#### Afficher les éléments de menu personnalisés dans le menu contextuel

Affiche les éléments spécifiques de Maxthon sur le menu contextuel (clic-droit). Par exemple, lorsque vous sélectionnez un mot, vous pouvez cliquer sur "Mettre en valeur le mot-clé" dans le menu contextuel pour mettre en valeur le mot-clé de cette page.

#### Ne pas actualiser l'onglet en cours

Si vous avez activé l'acutalisation automatique sur un onglet, cette option vous permet d'être certain que l'onglet ne sera pas réactualisé lorsque vous le consultez, seulement lorsque l'onglet n'est pas actif.

Si vous ne cochez pas cette option, l'acualisation automatique actualisera cette page en permanence, même si vous êtes entrain de la consulter.

#### Traiter les appels DDE des autres programmes lorsque Maxthon fonctionne

Ouvre les URL envoyées par les autres programmes, par exemple si vous ouvrez un fichier .HTM dans l'explorateur, dans Maxthon s'il fonctionne, même si ce n'est pas le navigateur par défaut.

# 3. Caractéristiques de Maxthon

Vous trouverez ici plus d'informations à propos de certaines caractéristiques de Maxthon (ajoutez plus d'info si vous le voulez, ils y beaucoup plus de caractéristiques disponibles).

- Alias d'URL
- Recherche rapide
- <u>Touches d'URL</u>
- Traductions et services
- Proxy
- Tueur de pub
- Outils externes
- Groupes

# 3.1 Alias d'URL

Certains sites Web ont des adresses URL qu'il est difficile de retenir. Comment accèder rapidement à ces sites Web sans avoir à saisir des adresses URL trop compliquées ? Bien sûr, vous pouvez ajouter l'adresse à vos Favoris, mais Maxthon vous propose une autre alternative : les alias d'adresse URL.

La fonction alias d'URL de Maxthon permet de définir des "alias" pour certains sites Web. Lorsque vous saisissez un alias dans la barre d'adresse, Maxthon ouvrira la page de l'URL correspondante.

# 3.1.1 Configuration des alias d'URL

Allez dans le menu **Options -> Options de Maxthon -> Barre d'adresse -> Alias d'URL**, cliquez sur le + (pour ajouter un alias) et saisissez une suite de caractères qui servira d'alias (à *l'exception de ":" ou "."*).

Par exemple : vous pouvez attribuer la lettre "m" à l'adresse de **www.microsoft.com**. Ainsi, lorsque vous saisirez **m** dans la barre d'adresse, Maxthon lancera **www.microsoft.com**.

| Options de Maxthon                                                                                                    |                                                               |              |
|----------------------------------------------------------------------------------------------------|---------------------------------------------------------------|--------------|
| i Général<br>i Général<br>i Général | Général Services Alias d'URL                                  | <b>4 - 3</b> |
| 🗐 Barre d'adresse                                                                                                    | Alias d'URL URL                                               |              |
| <ul> <li>Recherche</li> <li>Onglets</li> <li>Popups</li> <li>Chargement</li> <li>Enregistrement</li> <li>Tueur de pub</li> <li>Flux RSS</li> <li>Souris</li> <li>Clavier</li> <li>Proxy</li> <li>Skins</li> </ul>                                                                                                    | Ldfa http://www.ldfa.net<br>Maxthon http://www.maxthon-fr.com |              |
| 🥑 Plugin                                                                                                    |                                                               | Défaut       |
| 🕅 Outils externes                                                                                                    |                                                               |              |
| 🞯 Avancé                                                                                                    |                                                               |              |
|                                                                                                    | (*) Nécessite un redémarrage de Maxthon                       | Annuler      |

• Vous pouvez également créer un nouvel alias d'URL en cliquant-droit sur l'onglet de la page et en sélectionnant l'option **Définir un alias d'URL...**.
• Lorsque les 'Alias d'URL' et la 'Recherche rapide' sont tous les deux actifs, les 'Alias d'URL' sont prioritaires. Celà signifie que si vous avez le même nom pour un 'Alias d'URL' et pour une 'Recherche rapide', Maxthon l'interprétera comme un nom d'alias plutôt que comme un mot-clé de à rechercher. Si vous préféré la recherche rapide, il est souhaitable de ne pas utiliser le même nom.

# 3.2 Recherche rapide

La Recherche rapide vous permet d'utiliser directement les mots-clé dans la barre d'adresse sans passer par la page spéciale d'un moteur de recherche.

### 3.2.1 Configuration de la recherche rapide

Allez dans **Options -> Options de Maxthon** et choisissez **Recherche**, où vous pourrez facilement ajouter, modifier ou supprimer des moteurs de recherche.

Cliquez sur l'icône + pour ajouter un nouveau moteur de recherche et des champs vides seront créés pour lui.

1. Indiquez le nom et l'alias du nouveau moteur (*l'alias doit être de préférence "court"*) et appuyez sur "Entrée".

• Indiquer le nom dans la colonne "nom" ;

<sup>3</sup> La zone nom fait référence au nom individuel du moteur de recherche. Les noms identiques doivent donc être proscrit.

• Indiquer l'alias dans la zone après "Abréviation".

| Options de Maxthon |                       |              |                     |                               |                          |                        |          |
|--------------------|-----------------------|--------------|---------------------|-------------------------------|--------------------------|------------------------|----------|
| 🖾 Général          |                       |              |                     |                               |                          |                        | • 😭      |
| Page de démarrage  | Nom 4                 | Alias d'URL  | URL                 |                               |                          |                        |          |
| 👷 Favoris          | Baidu (Chinois) b     | d            | http://www.baid     | lu.com/baidu?                 | word=%s&tn=i             | myie2dg                |          |
| Barre d'adresse    | File Search           |              | http://fileforum.   | betanews.com                  | m/search?search          | i=%s                   | 5.01× 7  |
| 🔎 Recherche        | Logiciels s           |              | http://www.goo      | gle.com/sear<br>pload.com/pr  | ://ist/1.339.0-a-/       | sir=lang_<br>0-0-e-1.0 |          |
| 🖳 Onglets          | MP3 m                 | <b>р</b> 3   | http://mp3.com/     | search.php?s                  | type=song&que            | ery=%s&                | action=: |
| 🧔 Popups           | MSN m                 | 1            | http://search.ms    | sn.com/result                 | s.asp?co=208R3           | 5=CHECK                | ED&FOF   |
| 😵 Chargement       | Steady z              |              | http://www.stea     | rcn.com/sear<br>advsearch.com | cn/q=%s<br>m/search?p=0& | ts=ne&w                | ≔%us     |
| 🛃 Enregistrement   | Yahoo y               |              | http://search.ya    | hoo.com/bin/                  | /search?p=%s             |                        |          |
| 🐻 Tueur de pub     |                       |              |                     |                               |                          |                        |          |
| 🇐 Flux RSS         | < ]                   | m            | l.                  |                               |                          |                        |          |
| 🖔 Souris           | Abréviation :         | *            |                     | ]                             | [                        | Défau                  | t        |
| a Clavier          | Maharima da           | http://www   | w accale com/se     | arch2a=%<8i                   | bl=fr8k=lang_fr          | 8ie=ISO                | -8850    |
| 💓 Proxy            | Moteurs de            | Thep://tem   | wigoogie.com/se     | archiq=7656                   |                          | 000-100                | 000.     |
| 💁 Skins            |                       |              |                     |                               | L L'2 L - L              |                        |          |
| 🥩 Plugin           | Accentue aut          | .omaciqueme  | ent le mot-cle lorq | ue la page es                 | c entierement cr         | hargee                 |          |
| 🛐 Outils externes  | Affiche un vo         | let déroular | nt sous la barre de | e recherche lo                | ors la saisie de m       | ots-clé                |          |
| 🎯 Avancé           |                       |              |                     |                               |                          |                        |          |
|                    | (*) Nécessite un rede | émarrage de  | Maxthon             |                               | ОК                       | Anr                    | nuler    |

 L'alias du moteur de recherche désigné par " \* " correspond au **moteur de recherche** que Maxthon utilisera **par défaut**. Il ne peut y avoir qu'un seul moteur de recherche par défaut. C'est ce moteur qui sera utilisé lorsque vous saisirez des mots-clé dans la barre d'adresse.

2. Saisissez, dans la zone suivant "Moteurs de", l'adresse URL utilisée par le moteur de recherche et cliquez sur l'icône de recherche. La syntaxe de l'adresse du moteur de recherche est du type :

#### Adresse URL + %s

Par exemple : http://www.google.com/search?q=%s Où l'argument %s sera remplacé par Maxthon, par le mot-clé recherché. Vous pouvez aussi utiliser %us qui supporte les caractères "non-latins".

Vous pouvez cliquer sur le bouton **Défaut** pour remettre la liste par défaut. Cette action peut être également utilisée si Maxthon vous présente, à la suite d'une erreur interne, une liste "vide".

Sur le <u>site Web de Maxthon</u> (*http://www.maxthon.com/support/resource.htm*), vous pourrez trouver d'autres moteurs de recherche.

#### 3.2.2 Utilisation de la Recherche rapide

1. La syntaxe à utiliser dans la barre d'adresse pour la recherche rapide est la suivante :

"Nom du moteur de recherche" ou "Alias du moteur de recherche" (espace) "mot(s)-clé"

#### **Exemples :**

- Si vous saisissez le *nom* du moteur de recherche "Yahoo" dans la barre d'adresse : "Yahoo Idfa", Maxthon lance le moteur Yahoo.com et lui demande de chercher Idfa.
- Si vous saisissez "Y" (l' *alias* de Yahoo.com) dans la barre d'adresse : **"y ldfa"**, Maxthon lance le moteur Yahoo.com et lui demande de chercher **ldfa**.
- Si vous saisissez seulement **Idfa** Maxthon lance le moteur de recherche par *défaut* (ici *Google* dans la copie d'écran ci-dessus) est lui demande de chercher **Idfa**.

[Nota : vous ne devez pas taper les " encadrant les mots exemples ci-dessus.]

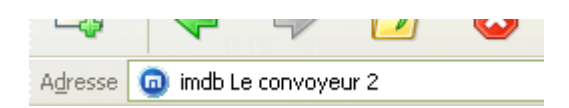

(Ceci utilise le moteur IMDB.com (Movie search) : imdb | http://www.imdb.com/find?q=%s;tt=on;nm=on;mx=30)

2. La syntaxe du moteur de recherche par défaut est la suivante : "mot(s)-clé"

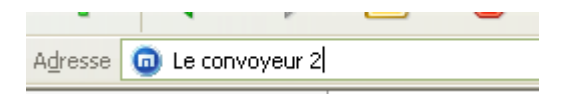

(Le moteur par défaut de la recherche rapide (dans la version française de Maxthon) est : \* | http://www.google.com/search?q=%s&hl=fr&lr=lang\_fr&ie=ISO-8859-1)

• Les mots-clé sont constitués d'une combinaison de caractères quelconques permis par les moteurs de recherche.

# 3.3 Touches d'URL

L'utilisation des touches d'URL vous permet de naviguer sur une URL prédéfinie en appuyant sur les touches de fonction F2 à F12.

### 3.3.1 Configuration des touches d'URL

Allez dans **Options -> Options de Maxthon -> Clavier** où vous pourrez facilement ajouter et modifier l'URL de chaque touche.

| Options de Maxthon                                                                                                    | Σ                                                                                                    |
|----------------------------------------------------------------------------------------------------|----------------------------------------------------------------------------------------------------|
| Image: Général         Image: Page de démarrage         Image: Page de démarrage         Image: Page de de démarrage         Image: Page de de démarrage         Image: Page de de de de de de de de de de de de de | Raccourci clavier         To       URL         F2       www.maxthon-fr.com         F3       www.neo101.nl         F4       www.tarapages.com         F5       skins.maxthon.com         F6       feed.maxthon.com/fr         F7       www.maxthon-fr.com/forum         F8       F9         F10       F11         F12       F12 |
|                                                                                                    | (*) Nécessite un redémarrage de Maxthon OK Annuler                                                                                                    |

A partir de la liste, sélectionnez la touche que vous désirez configurer et cliquez sur le bouton **Editer**. Saisissez l'URL de cette touche et cliquez sur la ligne suivante pour valider votre saisie. Vous pouvez également configurer une URL pour une touche en cliquant-droit sur l'onglet d'une page Web et en sélectionnant **Définir un raccourci clavier...** 

### 3.3.2 Utilisation des touches d'URL

Il est important que vous activiez tout d'abord cette caractéristique à partir du menu **Options -> Utiliser les touches** 

Si F2 et F3 sont définies comme touches d'URL, il ne vous sera plus possible de changer d'onglets en utilisant ces touches.

# 3.4 Traductions et services

Avec cette caractéristique, vous pouvez par exemple traduire la page que vous êtes en train de visualiser en utilisant le site Babelfish ou voir le taux de popularité de la page en cours en utilisant le site Alexa à partir de l'interface de Maxthon.

### 3.4.1 Configuration de traductions et services

Vous pouvez configurer vos services dans le menu **Options > Options de Maxthon > Barre d'adresse > Services** qui ouvrira une boîte de dialogue où vous pourrez ajouter et modifier chaque service.

Vous pouvez décocher certains services pour éviter qu'ils n'apparaissent dans les menus déroulant, sans pour autant les supprimer.

|                                                                                                    |                                                                                                    | ×                                                                                                    |
|----------------------------------------------------------------------------------------------------|----------------------------------------------------------------------------------------------------|----------------------------------------------------------------------------------------------------|
| <ul> <li>☑ Général</li> <li>⊘ Page de démarrage</li> <li>☆ Favoris</li> <li>☑ Barre d'adresse</li> </ul>                                                                                                    | Général Services Alias d'URL                                                                                                    | url                                                                                                    |
| <ul> <li>Recherche</li> <li>Onglets</li> <li>Popups</li> <li>Chargement</li> <li>Enregistrement</li> <li>Tueur de pub</li> <li>Flux RSS</li> <li>Souris</li> <li>Clavier</li> <li>Proxy</li> <li>Skins</li> <li>Plugin</li> <li>Outils externes</li> <li>Avancé</li> </ul> | <ul> <li>Anonymizer</li> <li>Whois</li> <li>Ancienne version</li> <li>Page identique # Google</li> <li>Référence # Google</li> <li>Ancienne version # Google</li> <li>Détails # Alexa</li> <li>En relation # Alexa</li> <li>Google: Traduction automatique en français</li> <li></li> <li>WorldLingo: Chinois simplifié en français</li> </ul> | http://anon.free.anonymizer.com/%:<br>http://www.netsol.com/cgi-bin/whois<br>http://web.archive.org/web/*/%s<br>http://www.google.fr/search?as_rq=<br>http://www.google.fr/search?as_lq=<br>http://www.google.fr/search?sourcei<br>http://info.alexa.com/data/details?ur<br>http://info.alexa.com/data/details?ur<br>http://translate.google.com/translate<br><br>http://translate.google.com/translate<br><br>http://www.worldlingo.com/wl/translate<br><br>Par défaut |
|                                                                                                    | (*) Nécessite un redémarrage de Maxthon                                                                                                    | OK Annuler                                                                                                    |

Par défaut, la liste contient beaucoup de services mais vous pouvez les ajouter ou les modifier à votre convenance. La syntaxe d'une URL de service est :

• URL + %s

Par exemple : http://validator.w3.org/check?verbose=1&uri= %s Ceci testera la validité HTML de la page en cours. Où %s sera emplacé par Maxthon avec l'URL de l'onglet en cours.

### 3.4.2 Utilisation de tradutions et services

Vous pouvez utiliser cette caractéristique à partir du menu **"Outils -> Traductions et services ->** ...**"** ou à partir du bouton "Aller" sur la barre d'adresse.

|   |                                              | ⊻ ∋ • |
|---|----------------------------------------------|-------|
|   | Configuration                                |       |
|   | Anonymizer                                   |       |
|   | Whois                                        |       |
|   | Ancienne version                             |       |
|   | Page identique # Google                      |       |
|   | Référence # Google                           | Fc    |
|   | Ancienne version # Google                    |       |
|   | Détails # Alexa                              |       |
|   | En relation # Alexa                          | :5    |
|   | Google: Traduction automatique en français   | guid  |
|   | WorldLingo: Chinois simplifié en français    | hs    |
|   | WorldLingo: Chinois traditionnel en français |       |
| - | WorldLingo: Japonais en français             |       |
|   | WorldLingo: Coréen en français               | de    |
| 1 | WorldLingo: Allemand en français             |       |
| 1 | WorldLingo: Italien en français              | Mal   |
|   | WorldLingo: Espagnol en français             |       |
|   | WorldLingo: Anglais en français              |       |
|   | WorldLingo: Portugais en français            | era   |
|   | WorldLingo: Russe en français                |       |
|   | WorldLingo: Néerlandais en français          | IOM   |
| 2 | WorldLingo: Grec en français                 | 2     |

# 3.5 Proxy

L'utilisation d'un serveur Proxy peut augmenter la vitesse de navigation sur Internet. Lorsque qu'un DNS a un problème, les serveurs Proxy indirectement font acte de serveurs DNS et surmontent beaucoup de limitations du réseau à travers les services Proxy.

L'utilisation des serveurs Proxy dans IE n'est pas très pratique. Maxthon accroit les fonctions des serveurs Proxy pour une plus grande facilité d'utilisation et de paramétrage.

### 3.5.1 Configuration des services Proxy

Allez dans **Options > Options de Maxthon > Proxy "** pour ajouter, modifier et effacer les serveurs Proxy.

Cliquez sur le bouton + pour ajouter un nouveau serveur Proxy et une boîte de dialogue s'ouvrira afin de pouvoir l'ajouter. Vous pouvez nommer un serveur Proxy et utiliser une indiquation de vitesse pour différencier la vitesse de chaque Proxy.

| Options de Maxthon |                                                                            |
|--------------------|----------------------------------------------------------------------------|
| Général            | 습 구 추 🛥 😁                                                                  |
| 🛧 Favoris          | Nom Proxy Vitesse                                                          |
| Barre d'adresse    | Lucal 127.0.0.1:0000 Tres rapide                                           |
| P Recherche        |                                                                            |
| Conglets           |                                                                            |
| Popups             |                                                                            |
| Chargement         |                                                                            |
| 🛃 Enregistrement   |                                                                            |
| 🐻 Tueur de pub     |                                                                            |
| 🇐 Flux RSS         |                                                                            |
| 🖔 Souris           | 1199=Pas de Proxy pour les adresses commençant par (séparer avec un Défaut |
| a Clavier          | 127.0.0.1:8080                                                             |
| 💓 Proxy            |                                                                            |
| 🕵 Skins            | Format : IP:PORT Exemple : 192.168.1.10:8080                               |
| 🥩 Plugin           | Protocol=IP:PORT Exemple : http=10.1.1.0:80 socks=10.1.1.0:1080            |
| 🔟 Outils externes  | Etendue : i outes les renerres                                             |
| 🞯 Avancé           |                                                                            |
|                    | (*) Nécessite un redémarrage de Maxthon OK Annuler                         |

Lorsque vous ajoutez desserveurs Proxy à la liste, vous devez utiliser cette syntaxe :

- Adresse : Port Par exemple : 218.30.16.115:80 (ce format définira tous les protocoles utilisant le même serveur Proxy).
- Protocole = adresse:Port

Par exemple : **Socks = 202.124.41.2**:**1080** (ce format peut définir un protocole individuel utilisé par différents serveurs Proxy).

#### 3.5.2 Configuration du "Bypass"

Vous pouvez configurer quels sites Web n'utiliseront pas de serveurs Proxy. Vous pouvez utiliser un astérisque \* pour remplacer le nom de domaine, le nom de la machine principale ou l'adresse. Vous pouvez "bypasser" plus d'un seul site Web en laissant un espace blanc entre chaque élément. Habituellement, le premier élément **<local>** représente une machine locale avec l'adresse IP : **127.0.0.1** 

Par exemple : <local> www.\*.maxthon.\* 201.\* \*.Mygroup.\*

#### 3.5.3 Utilisation des serveurs Proxy

Si vous avez déjà configuré des serveurs Proxy, vous pouvez utiliser les deux façons suivantes pour activer ou désactiver les serveurs Proxy :

- 1. Utilisez le menu "Options -> Proxy " Pour activer ou désactiver les serveurs Proxy.
- 2. Utilisez le bouton de la barre d'outils **"Serveur Proxy"** pour changer rapidement de serveur Proxy. C'est la manière la plus simple de changer de serveur Proxy.

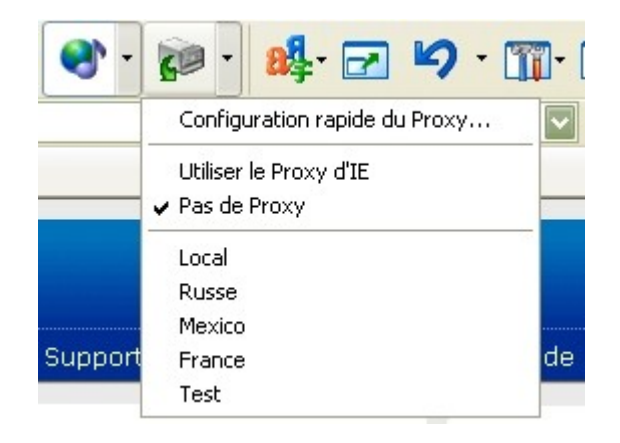

C Les serveurs Proxy sont activés pour tous les onglets de Maxthon.

# 3.6 Tueur de pub

Maxthon peut bloquer aussi bien les fenêtres Popup que les éléments de contenu (comme les bannières). Il utilise une liste de filtres pour bloquer les éléments, mais le bloqueur de Popup possède également un mode automatique, qui n'utilise pas de liste de filtre.

- Le filtre de Popup est utilisé pour bloquer les pages Web de publicité. En ajoutant l'adresse URL de ces pages Web au filtre de Popup, Maxthon les bloquera en les empêchant d'apparaître. Par exemple : <u>http://www.poq.com/popup/\*.htm</u> bloquera toutes les pages .htm de l'adresse <u>http://www.poq.com/popup/</u>.
- Le filtre de contenu est utilisé pour bloquer le contenu d'une page Web que l'utilisateur ne veut pas voir, tel que les fichier .gif publicitaires présents sur certaines pages Web, les scripts ajoutés (utilisés par Adsense de Google) ou les animations génantes au format Flash. En ajoutant l'adresse URL des fichiers gif/flash dans le filtre de contenu, Maxthon les bloquera.

Par exemple : <u>http://www.poq.com/products/ad\*.swf</u> bloquera tous les fichiers au format flash dont le nom commence par 'ad' et l'adresse URL contient <u>http://www.poq.com/products/</u>.

**1** Le caractère \* peut être utilisé dans le texte du filtre pour remplacer n'importe quelle chaîne de caractères, tandis que le caractère ? sera utilisé pour remplacer n'importe quel caractère unique.

### 3.6.1 Configuration des filtres

La manière la plus simple pour ajouter ou modifier les filtres est d'aller dans le menu **Options -> Options de Maxthon -> Tueur de pub**. Vous pouvez ajouter, supprimer ou modifier les filtres.

#### 3.6.1.1 Filtres de Popup

Une autre façon d'ajouter une adresse URL aux filtres de Popup^est d'utiliser un clic-droit sur l'onglet de la page Web et de sélectionner **Envoyer à -> Filtres..**, ou d'utiliser le raccourci clavier **Ctrl+Q**.

Maxthon affichera alors une boîte de dialogue pour vous permettre de configurer les filtres. Vous pouvez également sélectionner l'élément **Filtre de contenu**. Vous pouvez également editer l'adresse URL ou utiliser le caractère joker \* dans le texte du filtre.

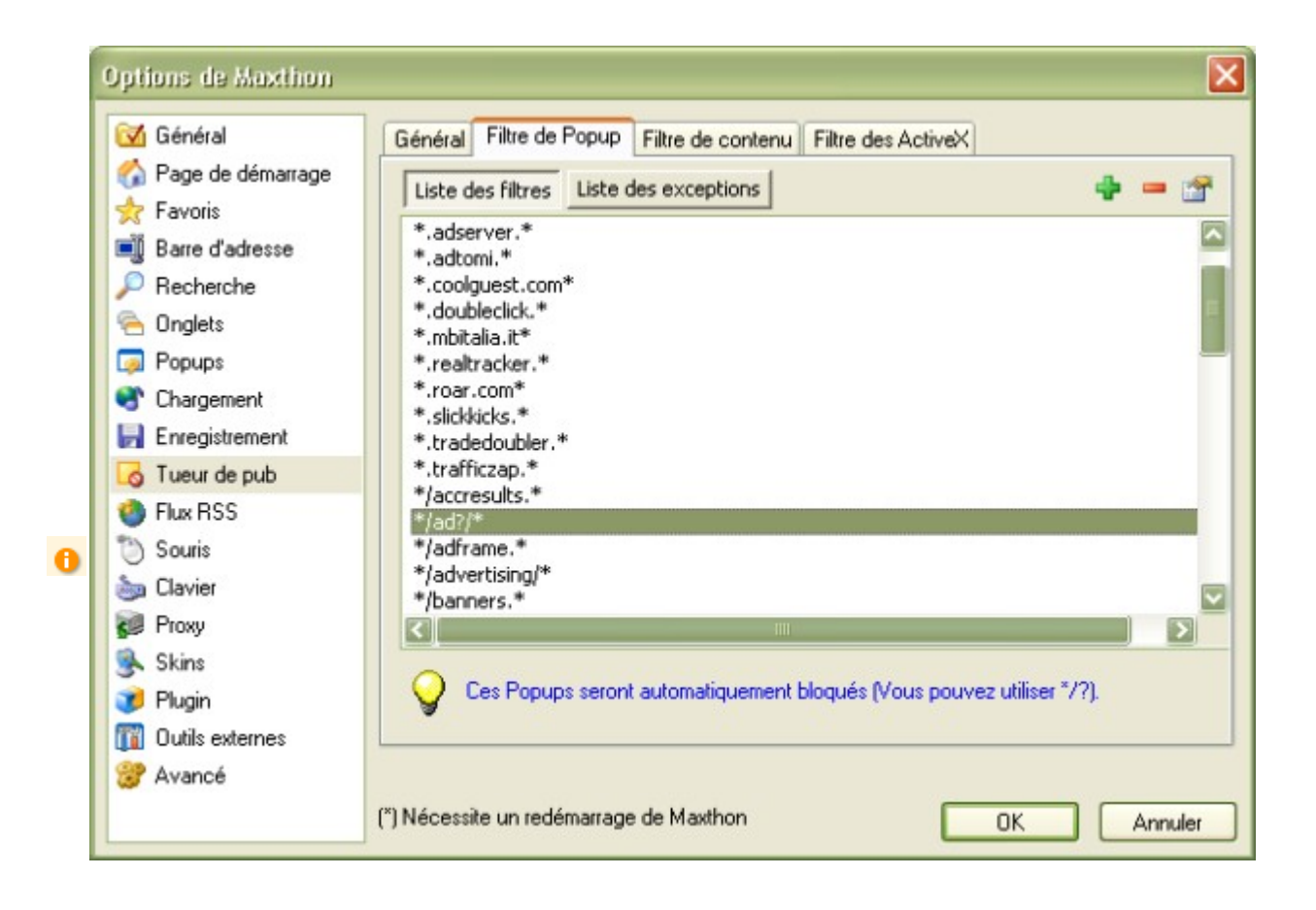

#### 3.6.1.2 Filtre de contenu

Parfois, vous pourrez avoir des difficultés pour trouver l'adresse URL de l'image/l'animation flash ennuyeuse à ajouter au filtre de contenu. Il y a une option pour rendre celà plus facile, elle se trouve dans le menu **Options -> Options de Maxthon -> Tueur de pub**. Cochez la case à côté de l'élément **Ajouter le "Tueur de pub" au menu contextuel du navigateur**. Avec cette option, vous serez capable de cliquer-droit sur l'image de la page Web et de sélectionner **Ajouter au tueur de pub**. Si vous voulez qu'un site ne soit pas filtré, vous pouvez l'ajouter à la liste des exceptions.

# 3.7 Outils externes

N'est-ce pas plus pratique d'avoir ses applications préférées sous la main lorsque qu'on surfe sur le Web ? N'est-ce pas plus pratique qu'elles se lancent et s'arrêtent automatiquement avec Maxthon ? OUI ! Bingo. Bien, en activant la caractéristique **Outils externes**, Maxthon peut vous proposer la fonctionnalité ultime que vous avez toujours désirée !

#### 3.7.1 Comment paramétrer les Outils externes :

- 1. Sélectionnez le menu Outils -> Outils externes -> Organiser les outils externes.
- 2. Dans cette boîte de dialogue, utilisez les boutons +, -,... pour ajouter, supprimer, modifier ou trier les outils externes.

| Options de Maxthon |                                           |                        |          | X         |  |  |  |  |  |
|--------------------|-------------------------------------------|------------------------|----------|-----------|--|--|--|--|--|
| Général            |                                           |                        | ☆ 🌵      | o – 😭     |  |  |  |  |  |
| Tavoris            | Nom                                       |                        |          |           |  |  |  |  |  |
| Barre d'adresse    | Mon ordinateur<br>Ajouter/Supprimer des r | rogrammes              |          |           |  |  |  |  |  |
| Recherche          | Editeur de texte                          | Editeur de texte       |          |           |  |  |  |  |  |
| Cinglets           | Programme de dessin                       | Programme de dessin    |          |           |  |  |  |  |  |
|                    | Euleur base de registre                   |                        |          |           |  |  |  |  |  |
| Chargement         |                                           |                        |          |           |  |  |  |  |  |
| Enregistrement     |                                           |                        |          |           |  |  |  |  |  |
| 🐻 Tueur de pub     |                                           |                        |          |           |  |  |  |  |  |
| 6 Flux RSS         |                                           |                        |          |           |  |  |  |  |  |
| Souris             | Commande                                  | \$WINDIR\regedit.exe   |          |           |  |  |  |  |  |
| a Clavier          |                                           | ·····                  |          |           |  |  |  |  |  |
| 🐼 Proxy            | Arguments :                               |                        |          |           |  |  |  |  |  |
| 💁 Skins            | Dépertoire initial :                      | 4WINDID                |          |           |  |  |  |  |  |
| 🥑 Plugin           |                                           | 2441ND1K               |          |           |  |  |  |  |  |
| 🕎 Outils externes  | Démarrer avec Maxthe                      | on Fermer avec Maxthon | Demander | arguments |  |  |  |  |  |
| 🎯 Avancé           |                                           |                        |          |           |  |  |  |  |  |
|                    | (*) Nécessite un redémarra                | age de Maxthon         | OK       | Annuler   |  |  |  |  |  |

Si vous souhaitez qu'une application démarre en même temps que Maxthon, sélectionnez l'application et cochez la case **Démarrer avec Maxthon** ou **Fermer avec Maxthon** (vous pouvez sélectionner les deux si vous voulez).

L'info-bulle de l'application qui démarrera avec Maxthon commencera par une \*. Ceci indique qu'il démarrera avec Maxthon. Vous pouvez également ajouter des arguments, comme l'adresse URL en cours de l'outils externe. Ceci permet par exemple de visualiser l'adresse URL en cours avec un autre navigateur (je ne pense pas que vous ayez besoin de cette option, étant donné que Maxthon est le meilleur, mais c'est juste au cas où...;).

Vous pouvez également cocher l'option **Demander arguments**, ainsi Maxthon vous demandera les arguments à chaque démarrage de cet outil externe.

Avec Maxthon, vous pouvez facilement exécuter des programmes externes. Vous pouvez voir les outils externes que vous avez ajoutés dans la Barre d'outils externes (Affichage -> Barre d'outils), dans le bouton 'Utilitaires' de la barre de boutons standard (Affichage -> Barre d'outils -> Personnaliser la barre d'outils...), ou dans le menu Outils -> Outils externes.

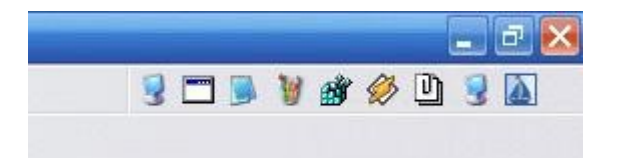

# 3.8 Groupes

Un groupe est une collection d'adresses URL avec laquelle les utilisateurs de Maxthon peuvent ouvrir certaines pages Web en une seule fois.

# 3.8.1 Vous pouvez créer les groupes de 3 manières différentes :

#### 3.8.1.1 A partir des options de Maxthon

Allez dans le menu **Groupes -> Organiser les groupes...**, celà ouvrira la boîte de dialogue **Organiser les groupes**.

| Organisation des                                                                                              | Blonbea                                                                                                    | ×        |  |  |  |  |
|----------------------------------------------------------------------------------------------------|----------------------------------------------------------------------------------------------------|----------|--|--|--|--|
| ÷ -                                                                                                    | 습 🗣 💠 🚍 🗃                                                                                                    | <b>7</b> |  |  |  |  |
| ✓ maxthon                                                                                                    | Nom         URL           Support FR         http://www.ldfa.net/           Forum FR         http://forum.ldfa.net/           Plugins         http://maxthon.com/forum/           Plugins         http://maxthon.tarapages.com           FAQ         http://maxthon.cafedeux.com/faq/           Skin         http://skins.maxthon.com/           Site Web         http://www.ldfa.net/~maxthon           Plugins tiers         http://www.myie2.com/html_en/tools.htm |          |  |  |  |  |
| Astuce : Le groupe sélectionné sera défini comme groupe de démarrage.<br>Les URL sélectionnées auront un nom. |                                                                                                    |          |  |  |  |  |
|                                                                                                    | Fermer                                                                                                    |          |  |  |  |  |

Cliquez sur l'icône '+' verte (à gauche) pour créer un nouveau groupe, donnez lui un nom et vous pourrez ensuite ajouter des adresses URL à ce groupe à l'aide de l'autre icône verte (à droite). Pour renommer le groupe, cliquez deux fois sur son nom (comme lorsque vous renommez un fichier dans l'Explorateur Windows) et appuyez sur Entrée lorsque vous avez terminé. Vous pouvez déplacer les adresses URL d'un groupe à l'autre en glissant/déplaçant l'URL au dessus du nom du groupe.

Vous pouvez également ouvrir une URL d'un groupe dans un nouvel onglet en double-cliquant dessus.

#### 3.8.1.2 A partir du menu Groupes

Allez dans le menu **Groupes -> Enregistrer les onglets en cours comme groupe..**, Maxthon ouvrira une boîte de dialogue **Enregistrer sous** où vous devrez saisir le nom du nouveau groupe et cliquer sur Enregistrer.

#### 3.8.1.3 A partir du menu contextuel de l'onglet

Cliquez-droit sur l'onglet et allez dans **Envoyer vers -> Groupes > [liste des groupes]** et sélectionnez le groupe dans la liste dans lequel vous voulez ajouter l'onglet en cours.

**1** Les groupes de Maxthon sont compatibles avec les groupes de Netcaptor ce qui signifie que vous pouvez transférer vos fichiers groupes \*.Cgp dans le répertoire des groupes de Maxthon.

#### 3.8.2 Utilisation des groupes :

Lorsque vous voulez ouvrir un groupe, allez dans le menu Groupes et cliquez sur le groupe que vous souhaitez ouvrir.

| Gro | upes               | Options                      | Ou <u>t</u> ils   | Fe <u>n</u> êtres | Aįde   |    |      | ×      | - [ |
|-----|--------------------|------------------------------|-------------------|-------------------|--------|----|------|--------|-----|
| E   | Organis<br>Inregis | ser les grou<br>trer les ong | pes<br>jlets en c | ours comme        | groupe |    | 2    | 9.     | T   |
| , A | Ajouter            | ' au groupe                  | 5                 |                   |        | ÷. | 1. m | axthon |     |
|     | 1. m               | axthon                       |                   |                   |        |    |      |        |     |

A partir du même menu, si vous voulez ouvrir une URL spécifique du groupe, cliquez-droit sur son nom pour ouvrir la liste des URL et cliquez sur celle que vous voulez ouvrir, ainsi vous n'avez plus besoin de votre barre des Favoris ;-). Vous pouvez également configurer un groupe en tant que groupe de démarrage en cochant la case devant le nom du groupe dans la boîte de dialogue **Organisation des groupes**. Ensuite, vous pouvez aller dans le menu **Options de Maxthon -> Général -> Au démarrage** et sélectionner **Ouvrir le groupe de démarrage** comme mode de démarrage.

Si vous n'aimez pas que vos groupes soient tous ouverts en une seule fois, vous pouvez modifier l'Intervale entre chaque ouverture du menu Options de Maxthon -> Onglet -> Général.